# Modbus/IEC61850 Gateway

# iGate-850

**User Manual** 

**REV 1.0** 

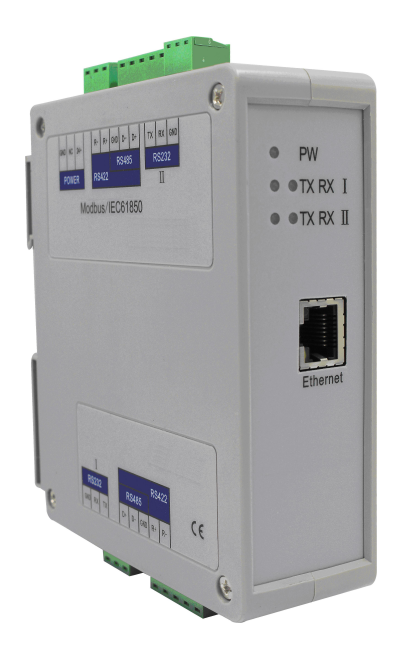

#### SiboTech Automation Co., Ltd

Technical Support: +86-21-5102 8348 Email: gt@sibotech.net

User Manual

# Catalog

| 1 Product Overview                    | 4  |
|---------------------------------------|----|
| 1.1 Product Function                  |    |
| 1.2 Product Features                  | 4  |
| 1.3 Technical Specification.          | 4  |
| 2 Hardware Descriptions               | 5  |
| 2.1 Product Appearance                |    |
| 2.2 Indicators                        |    |
| 2.3 Interface                         |    |
| 2.3.1 Power Interface                 |    |
| 2.3.2 Serial I                        | 7  |
| 2.3.3 Serial II                       |    |
| 2 3 4 Ethernet Interface              | 9  |
| 3 Use Method                          |    |
| 3.1 Ouick Start Guide                 |    |
| 3.2 System Requirements               |    |
| 4 Software Instructions               |    |
| 4.1 User Interface                    |    |
| 4.2 Toolbar                           |    |
| 4.2.1 Restart 🌼                       |    |
| 4.2.2 Device Scan                     |    |
| 4.2.3 Version Information             |    |
| 4.2.4 Update 🥝                        |    |
| 4 2 5 Start                           | 17 |
| 4.2.6 Stop                            |    |
| 4.2.7 Time Settings                   |    |
| 4.2.8 Traffic Monitor                 |    |
| 4.2.0 Diagnostics                     | 21 |
| 4.2.9 Diagnostics —                   |    |
| 4.2.10 Gateway Log                    | 21 |
| 4.2.11 Application Logs               |    |
| 4.3 EasyConnect Guide                 |    |
| 4.3.1 Device Selection                |    |
| 4.3.2 Configure Modbus Device channel |    |
| 4.3.3 Configure Modbus Node           |    |
| 4.3.4 Configure IEC61850 Channel      |    |
| 4.3.5 Configure IEC61850 Node         |    |
| 4.3.6 Data Map                        |    |
| 4.4 Change Gateway IP Address         |    |
| 4.5 Download                          |    |
| 4.6 Upload                            |    |
| 5 Installation                        |    |
|                                       |    |

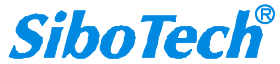

## *iGate-850* Modbus/IEC61850 Gateway User Manual

| 5.1 Machine Dimension   | 52 |
|-------------------------|----|
| 5.2 Installation Method | 52 |

# **1 Product Overview**

#### **1.1 Product Function**

The gateway's main function is to convert Modbus meter data to IEC61850 standard data.

#### **1.2 Product Features**

- One way 10/100 BASE-T self-adaptive Ethernet, RJ45 interface;
- Supports IEC61850-8-1 (MMS) and GOOSE (meeting the mechanism of fast message of substation automation system;
- Supports report service, control service, replace service, GOOSE service and time service;
- Maximum data points: 800; supports up to 2 IEC61850 master stations and up to 20 Modbus slave numbers;
- ▶ With 2 serial ports, Serial port can be RS-232, RS-485 or RS-422;
- > Transmission mode supports Modbus RTU and ASCII;
- ▶ The serial baud rate supports 200~38400bps;
- ▶ 8 data bits, 1 stop bits, parity : none, odd and even;
- Supports redundant channel transmission;
- Supports communication between two hosts.

#### **1.3 Technical Specification**

- [1] Each Modbus command can be set polling time, scaling, conversion between big and little Endian;
- [2]Two ends of the network support debugging functions;
- [3] Provides free configuration software and ICD modeling software;
- [4] Supports SNMP network management;
- [5] Through IEC61850-10 KEMA certification;
- [6] Low power consumption: 3W@24VDC, no fan;
- [7] Operation temp: -40°F~158°F (-40°C~70°C), Humidity: 5%~95% (non-condensing);
- [8] External dimensions (W\*H\*D): 1.57 in\*4.92 in \*4.33 in (40mm\*125mm\*110mm);
- [9] Protection level: IP20.

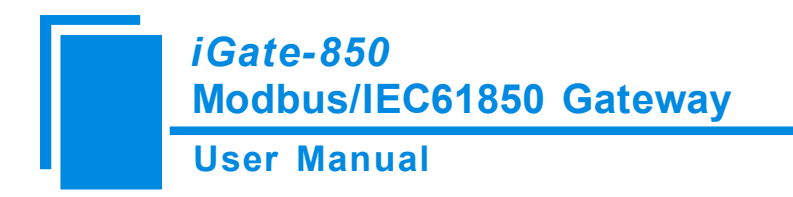

# **2** Hardware Descriptions

#### 2.1 Product Appearance

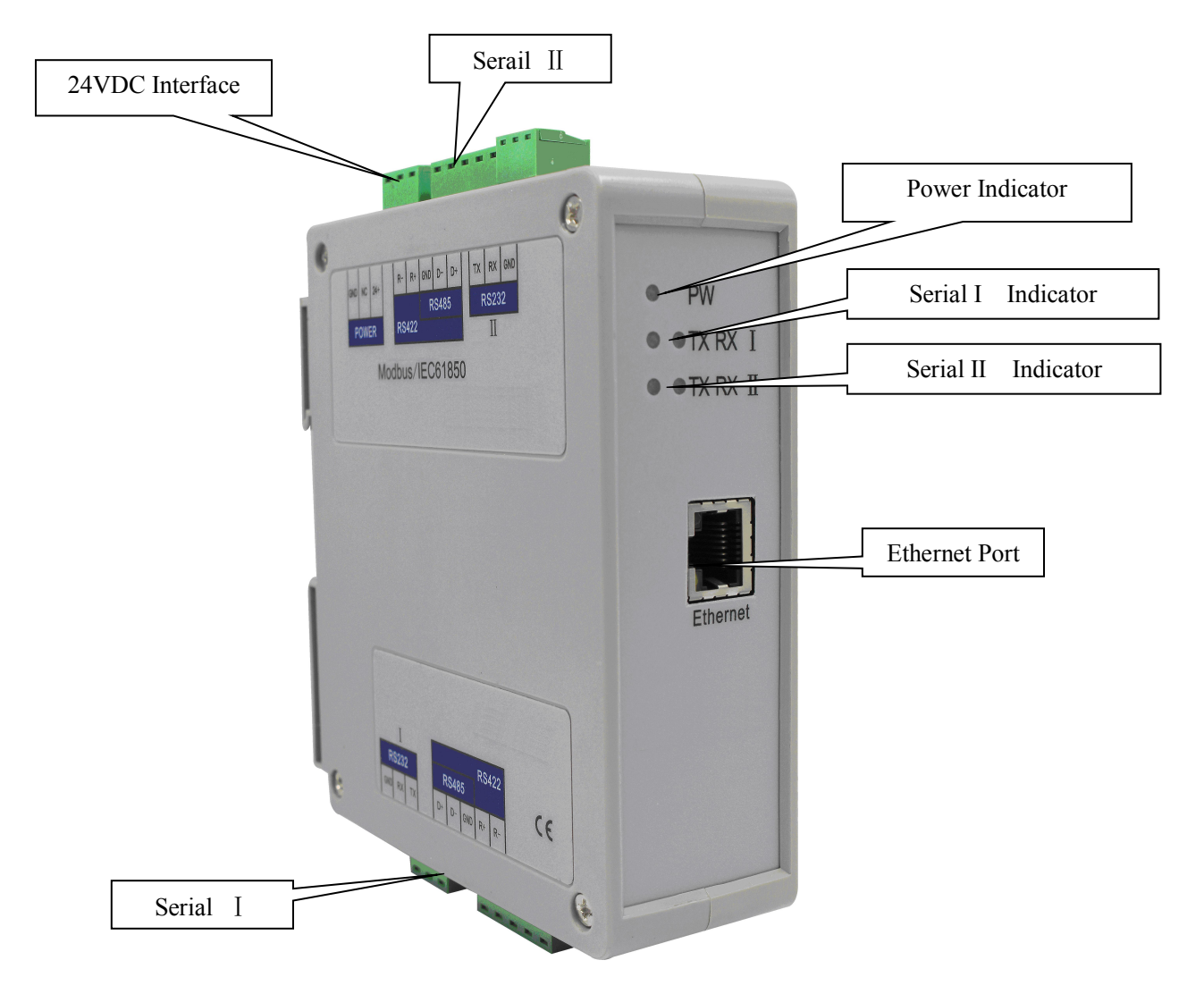

Note: This picture is for reference only. Product appearance should refer to the real object.

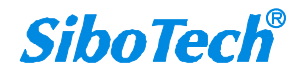

*iGate-850* Modbus/IEC61850 Gateway User Manual

#### **2.2 Indicators**

| Inc            | licators | State          | Description                                          |
|----------------|----------|----------------|------------------------------------------------------|
|                |          | Red on         | Module power supply is normal                        |
| Po             | wer      | Red off        | Module is not powered or power supply is<br>abnormal |
|                | тх       | Red blinking   | Serial port data sending                             |
| Serial Port I  |          | Red off        | Serial connection not established or error           |
|                | RX       | Green blinking | Serial port data receiving                           |
|                |          | Green off      | Serial connection not established or error           |
|                | тх       | Red blinking   | Serial port data sending                             |
| Serial Port II |          | Red off        | Serial connection not established or error           |
|                | RX       | Green blinking | Serial port data receiving                           |
|                |          | Green off      | Serial connection not established or error           |

#### **2.3 Interface**

#### **2.3.1 Power Interface**

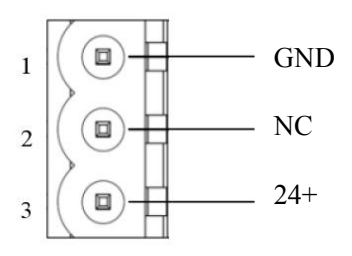

| Pin | Function                           |
|-----|------------------------------------|
| 1   | Power GND                          |
| 2   | NC, Not connected                  |
| 3   | 24V+, DC Positive 24V, range 9~30V |

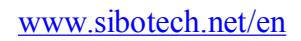

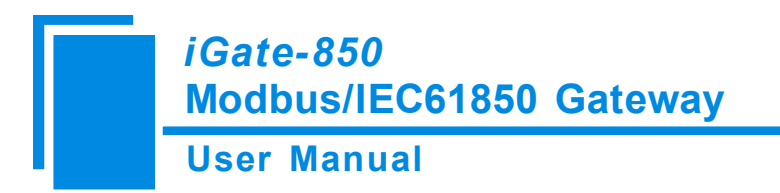

#### 2.3.2 Serial I

1) RS-232 interface:

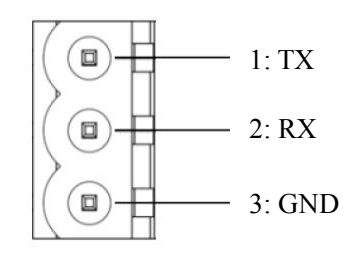

| Pin | Function                                  |
|-----|-------------------------------------------|
| 1   | TX, connect RX of RS-232 of user device   |
| 2   | RX, connect TX of RS-232 of user device   |
| 3   | GND, connect GND of RS-232 of user device |

#### 2) RS-422/485 interface:

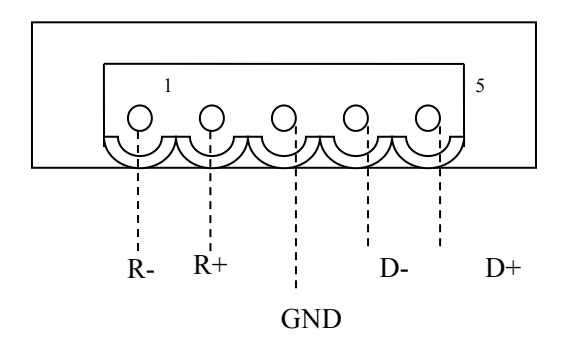

| Pin | Function                                          |
|-----|---------------------------------------------------|
| 1   | R-,RS-422 Receive Negative                        |
| 2   | R+,RS-422 Receive Positive                        |
| 3   | GND                                               |
| 4   | D-, RS-485 Data Negative/RS-422 Transmit Negative |
| 5   | D+, RS-485 Data Positive/RS-422 Transmit Positive |

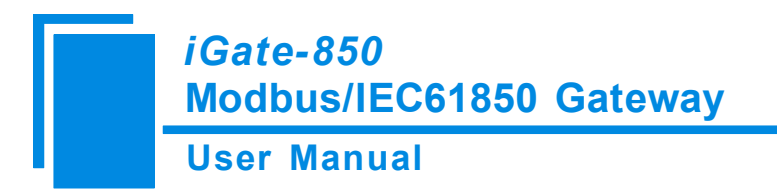

#### 2.3.3 Serial II

1) RS-232 interface:

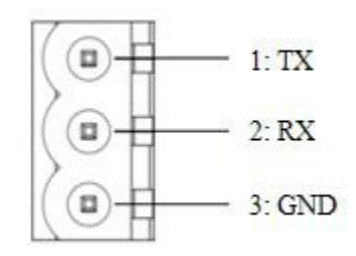

| Pin | Function                                  |
|-----|-------------------------------------------|
| 1   | TX, connect RX of RS-232 of user device   |
| 2   | RX, connect TX of RS-232 of user device   |
| 3   | GND, connect GND of RS-232 of user device |

2) RS-422/485 interface:

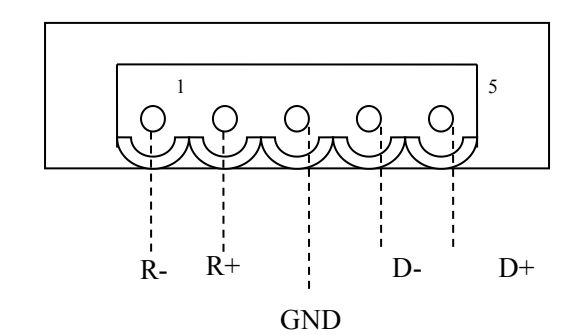

| Pin | Function                                          |
|-----|---------------------------------------------------|
| 1   | R-,RS-422 Receive Negative                        |
| 2   | R+,RS-422 Receive Positive                        |
| 3   | GND                                               |
| 4   | D-, RS-485 Data Negative/RS-422 Transmit Negative |
| 5   | D+, RS-485 Data Positive/RS-422 Transmit Positive |

www.sibotech.net/en

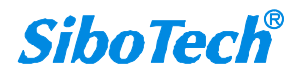

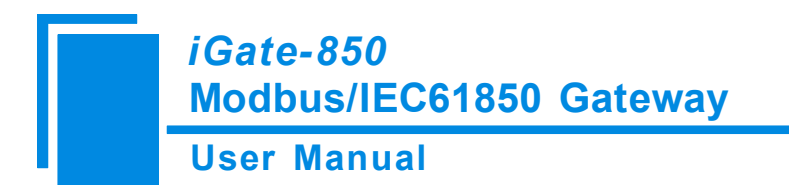

#### 2.3.4 Ethernet Interface

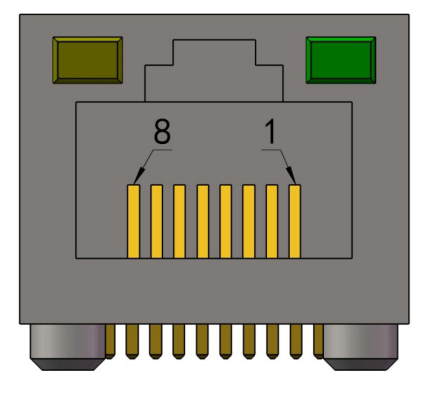

Ethernet interface uses RJ-45 plug-in; its pin (standard Ethernet signal) is defined as below:

| Pin | Signal Description            |
|-----|-------------------------------|
| S1  | TXD+, Tranceive Data+, Output |
| S2  | TXD-, Tranceive Data-, Output |
| S3  | RXD+, Receive Data+, Input    |
| S4  | Bi-directional Data+          |
| S5  | Bi-directional Data-          |
| S6  | RXD-, Receive Data-           |
| S7  | Bi-directional Data+          |
| S8  | Bi-directional Data-          |

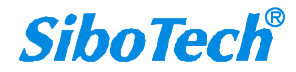

# **3 Use Method**

#### 3.1 Quick Start Guide

Steps of Using iGate-850:

1.Use the network cable to connect the gateway to the network, noted the factory IP address of the gateway is 192.168.0.121. When there appears a problem during network connection, users need to modify the network segment of PC. That is :192.168.0.xx; the subnet mask is 255.255.255.0; the default gateway:192.168.0.1. (xx can be any value except 121).

2.Power on iGate-850, it will take about 1 minute to initialize.

3.Using ICD modeling software for modeling your Modbus devices, using the configuration software EasyConnect to configure the iGate-850. The main point is the Modbus command configuration and the objects mapped to IEC61850. When configuration is complete, download it into the gateway. Restart the iGate-850 or turn off the power then turn it on,makes the configuration take effect.

4. After the configuration has taken effected, the gateway enters the normal operation state.

#### 3.2 System Requirements

The configuration module needs to use the EasyConnect software, users need to install EasyConnect.

This software requires the following hardware at a minimum:

- 3.1 GHz Processor
- 512MB installed RAM
- 100MB available disk space
- Operating system requirements: Windows 2000 and above Windows operating system
- Software environment requirements: .Net Framework 3.5 and above

After the installation is complete, the software is shown in the following figure.

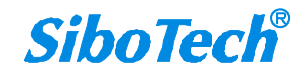

User Manual

| 轮 EasyConnect                                      |                      |                                                                                                    | - @ X     |
|----------------------------------------------------|----------------------|----------------------------------------------------------------------------------------------------|-----------|
| File View Configuration Settings Diagnostics Tools | Help User Management |                                                                                                    |           |
| 🕒 😂 🚽 🗸 🕹 🧇 🔍 🗞 🗏 😔 🕨 🕘 🏈 🛹 🙀                      | = 2 # 2 3   0 4 3    |                                                                                                    |           |
| Configuration                                      | EasyConnect          |                                                                                                    |           |
|                                                    | Recent Files         | Resources C Lets C Lets |           |
|                                                    |                      |                                                                                                    | Malkitech |
| FasyConnect V485                                   |                      |                                                                                                    |           |

For the detailed use method, please refer to chapter 4.

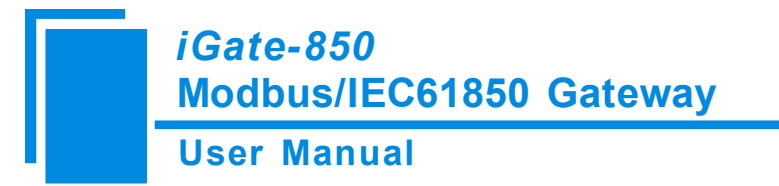

# **4** Software Instructions

The interface of EasyConnect includes: title bar, menu bar, toolbar, device section and configuration section.

#### **4.1 User Interface**

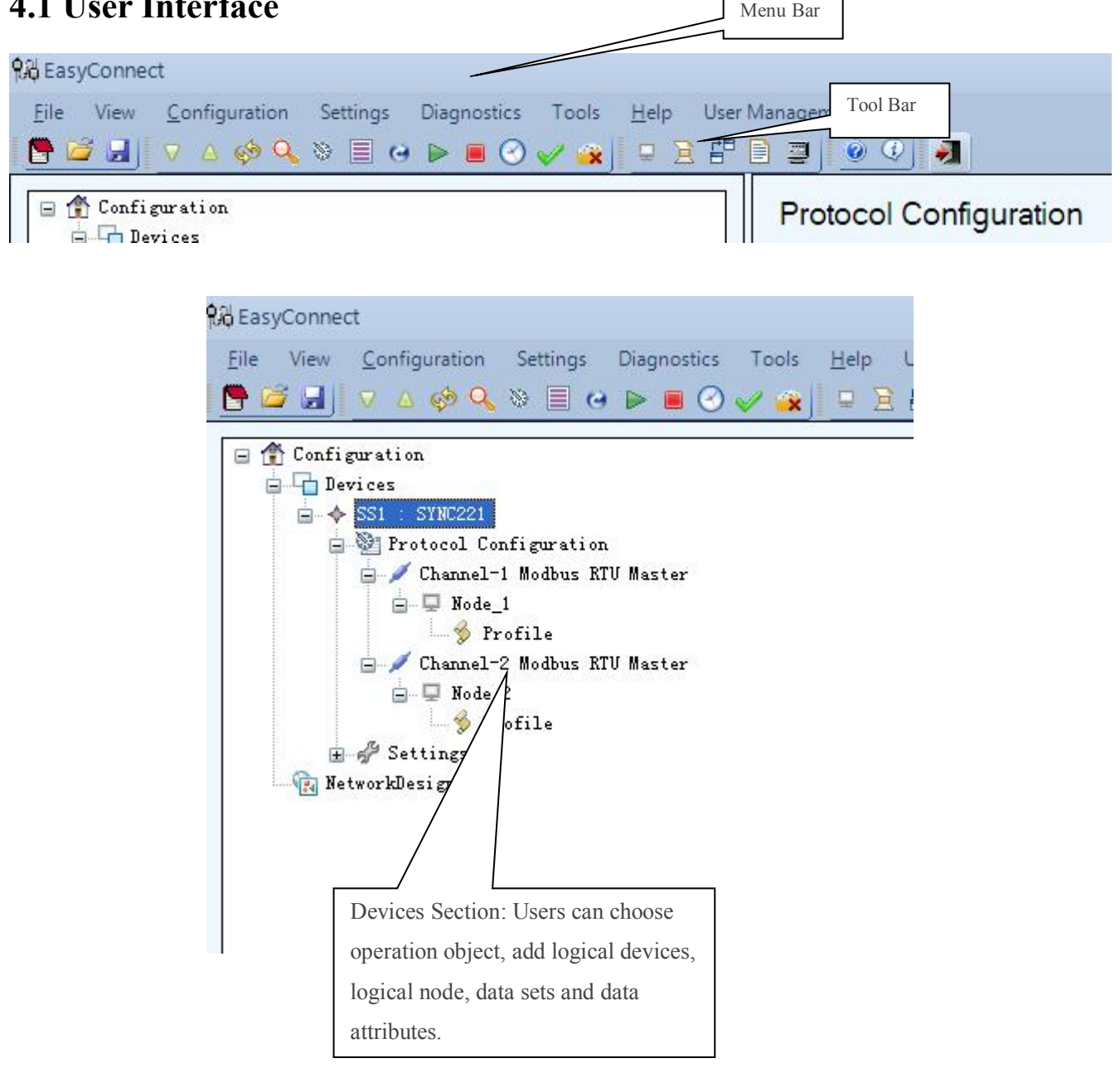

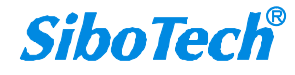

User Manual

| Image: Settings         Row Number         Point ID         Basic Type         Object Type         Function Type         Data Format         Start Address         Number         Point ID         Basic Type         Object Type         Function Type         Data Format         Start Address         Number         Point ID         Basic Type         Object Type         Function Type         Data Format         Start Address         Number         Points         Row1         1         Digital Input         Single Indications         Reed Coll Status         65535         1         Add Row         Modify Row         Delete Row         Show Master Nodes                                                                                                    |
|----------------------------------------------------------------------------------------------------|
| Channel-1 Modbus KTU Master_Node_1         Seneral Logic Settings         Row Number       Gateway<br>Point ID         Basic Type       Object Type         Function Type       Data Format         Start Address       Number         Row 1       1         Digital Input       Single Indications         Read Coll Status       65535         1       1         Add Row       Modify Row         Delete Row       Show Master Nodes                                                                                                    |
| Channel-1 Modbus KTU Master_Node_1         General Logic Settings         Row Number       Gateway<br>Point ID       Basic Type       Object Type       Function Type       Data Format       Start Address       Numbe<br>Points         Row 1       1       Digital Input       Single Indications       Read Coll Status       65535       1         Add Row       Modify Row       Delete Row                                                                                                    |
| General Logic Settings       Common Section State       Start Address       Number Point ID         Row Number       Gateway       Basic Type       Object Type       Function Type       Data Format       Start Address       Number Points         Row 1       1       Digital Input       Single Indications       Read Coll Status       65535       1         Add Row       Modify Row       Delete Row                                                                                                    |
| Row Number       Gateway<br>Point ID       Basic Type       Object Type       Function Type       Data Format       Start Address       Numbe<br>Points         Row 1       1       Digital Input       Single Indications       Read Coll Status       65535       1         Add Row       Modi fy Row       Delete Row                                                                                                    |
| Row1       1       Digital Input       Single Indications       Read Coil Status       65535       1         Image: Contrast of the state of the state of |
| Add Row Modify Row Delete Row  Show Master Nodes                                                                                                    |
| Add Row Modify Row Delete Row  Show Master Nodes                                                                                                    |
| Add Row Modify Row Delete Row  Show Master Nodes                                                                                                    |
| Add Row Modify Row Delete Row  Show Master Nodes                                                                                                    |
| Add Row Modify Row Delete Row  Show Master Nodes                                                                                                    |
| Add Row Modify Row Delete Row  Show Master Nodes                                                                                                    |
| Add Row Modify Row Delete Row                                                                                                    |
| Add Now Modify Now Jelete Kow                                                                                                    |
| Show Master Nodes                                                                                                    |
|                                                                                                    |
|                                                                                                    |
|                                                                                                    |
|                                                                                                    |
|                                                                                                    |
|                                                                                                    |
|                                                                                                    |
|                                                                                                    |
|                                                                                                    |
|                                                                                                    |
|                                                                                                    |
|                                                                                                    |
| Add Map Modify Map Delete Map                                                                                                    |

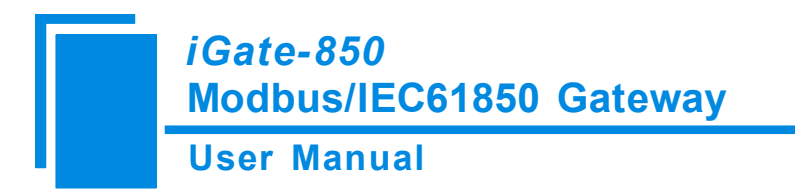

#### 4.2 Toolbar

#### 4.2.1 Restart 🧇

| Device Name | SS1        | * | SYNC221 |       |    |   |   |
|-------------|------------|---|---------|-------|----|---|---|
| IP Address  | Use LAN IP | ~ | 192 .   | 168 . | 0. | 1 | 1 |

It's used to make configuration take effect after downloading the configuration.

When it appears the following hint, click OK button and the gateway starts to restart.

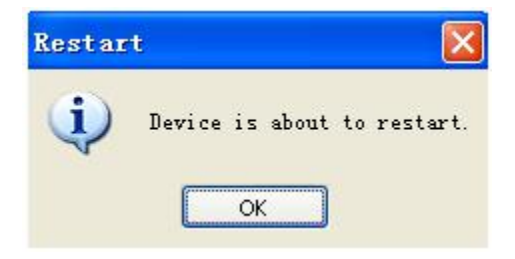

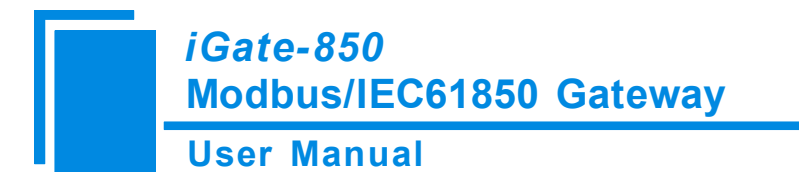

# 4.2.2 Device Scan

# 4.2.3 Version Information

After opening, make sure the device model and IP address is correct, click OK, as shown in the following figure, confirm and click "Close" to exit.

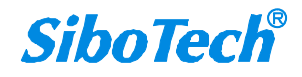

#### User Manual

| Device Name Other Device Name IP Address Use LAN | SYNCS2R10EM         Image: Syncs2R10EM           IP         192.168.0.121 |   |
|--------------------------------------------------|---------------------------------------------------------------------------|---|
|                                                  | OK Close                                                                  |   |
| Device Model                                     | SYNCS2R10EM                                                               | ~ |
| EasyConnect Version Name                         | 4.6.0                                                                     |   |
| DCCP Version Name                                | 2.14.0                                                                    |   |
| Secure DCCP                                      | No                                                                        |   |
| GPC Version Name                                 | 2.20.0                                                                    |   |
| Number of Licensed Masters                       | 2                                                                         | - |
| Licensed Masters                                 | MODBUS, SNTP Peer                                                         |   |
| Number of Licensed Slaves                        | 1                                                                         |   |
| Licensed Slaves                                  | IEC61850                                                                  |   |
| Number of Licensed Modules                       | 0                                                                         |   |
| Licensed Modules                                 |                                                                           |   |
| Build Date                                       | 23 Feb 2012 16:18:03                                                      |   |
| Number of Licensed Com Ports                     | 2                                                                         | > |

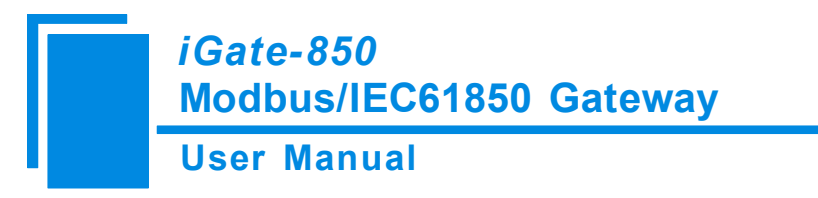

# 4.2.4 Update

| SS1        | ~                 | SYNCS2R10EM | ~                                       |
|------------|-------------------|-------------|-----------------------------------------|
| Use LAN IP | *                 | 3.0.0       | . 0                                     |
|            |                   |             |                                         |
| ·          |                   |             |                                         |
|            |                   |             |                                         |
|            | SS1<br>Use LAN IP | SS1         | SS1 SYNCS2RIOEM<br>Use LAN IP I I. O. O |

Note: please do not update the program. If there is a problem with the product, be sure to carry out the function update process in the company's guidance.

#### 4.2.5 Start 🖻

| Device Name | SS1        | <b>*</b> S | INC221 |       |    |     | 1 |
|-------------|------------|------------|--------|-------|----|-----|---|
| IP Address  | Use LAN IP | ~          | 192 .  | 168 . | 0. | 121 |   |

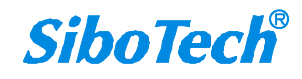

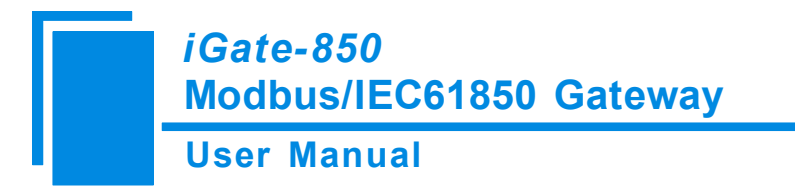

4.2.6 Stop

| Device Name | SS1        | * | SYNC221             | 6 |
|-------------|------------|---|---------------------|---|
| IP Address  | Use LAN IP | * | 192 . 168 . 0 . 121 |   |

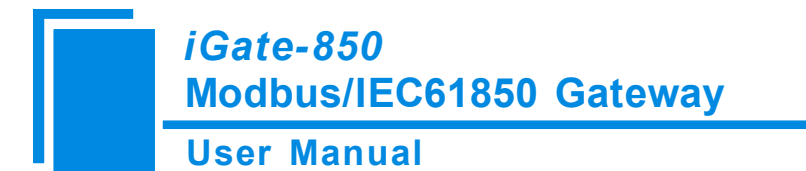

# 4.2.7 Time Settings

| Device Name   | SS1           | ¥       | SYNC   | 221       |       |     | Y |
|---------------|---------------|---------|--------|-----------|-------|-----|---|
| IP Address    | Use LAN IP    | ~       | 192    | . 168 . 0 | . 121 | ]   |   |
| Current Gatew | ay Settings   |         |        |           |       |     |   |
| Time (HH:MM   | :SS : mmm)    |         |        |           |       |     |   |
| Date (dd / mm | n / уууу)     |         |        |           |       |     |   |
| Time Zone     |               |         |        |           |       |     |   |
|               |               |         |        |           |       | Get |   |
| Time Time 2   | Zone          |         |        |           |       |     |   |
| 💿 Use Sys     | stem Settings |         |        |           |       |     |   |
| 🔘 Manual      | Settings      | 08 /Sep | / 2015 | 10:50:24  |       |     |   |
|               |               |         |        |           |       |     |   |
|               |               |         |        |           |       |     |   |
|               |               |         |        |           |       |     |   |

It is used to set the system time and time zone.

*iGate-850* Modbus/IEC61850 Gateway User Manual

# 4.2.8 Traffic Monitor

| Pa                                                                                                    | cket Log                                                                                                    |
|----------------------------------------------------------------------------------------------------|----------------------------------------------------------------------------------------------------|
| Channel1 Channel-1                                                                                                    | Channel Channel-2                                                                                                    |
| Channel-1 Node 1 < 01 01 00 00 00 05 FC 09<br>Channel-1 Node 1 Header Time Out *<br>Channel-1 Node 1 Retransmitting the request<br>13:09:30.471<br>Channel-1 Node 1 < 01 01 00 00 00 05 FC 09<br>Channel-1 Node 1 Header Time Out *<br>Channel-1 Node 1 Read Holding Registers<br>13:09:31.491<br>Channel-1 Node 1 < 01 03 00 00 00 0A C5 CD<br>Channel-1 Node 1 Header Time Out *<br>Channel-1 Node 1 Retransmitting the request<br>13:09:32.491<br>Channel-1 Node 1 < 01 03 00 00 0A C5 CD<br>Channel-1 Node 1 Header Time Out *<br>Channel-1 Node 1 < 01 03 00 00 0A C5 CD<br>Channel-1 Node 1 Retransmitting the request<br>13:09:32.491<br>Channel-1 Node 1 Retransmitting the request<br>13:09:33.491<br>Channel-1 Node 1 Retransmitting the request<br>13:09:33.491<br>Channel-1 Node 1 < 01 03 00 00 00 0A C5 CD | Channel-2 Node 2 Header Time Out *<br>Channel-2 Node 2 Retransmitting the request<br>13:09:29.830<br>Channel-2 Node 2 < 01 03 00 00 00 0A C5 CD<br>Channel-2 Node 2 Header Time Out *<br>Channel-2 Node 2 Retransmitting the request<br>13:09:30.830<br>Channel-2 Node 2 01 03 00 00 00 0A C5 CD<br>Channel-2 Node 2 Reader Time Out *<br>Channel-2 Node 2 Read Holding Registers<br>13:09:32.830<br>Channel-2 Node 2 < 01 03 00 00 00 0A C5 CD<br>Channel-2 Node 2 Header Time Out *<br>Channel-2 Node 2 < 01 03 00 00 00 0A C5 CD<br>Channel-2 Node 2 Reatransmitting the request<br>13:09:33.830<br>Channel-2 Node 2 < 01 03 00 00 00 0A C5 CD |
| Pause Clear Log To File                                                                                                    | Pause Clear Log To File                                                                                                    |
|                                                                                                    |                                                                                                    |

Used to monitor communication status of each channel.

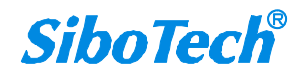

iGate-850 Modbus/IEC61850 Gateway User Manual

# 4.2.9 Diagnostics

| Diagnostics          |         |          |                                |  |
|----------------------|---------|----------|--------------------------------|--|
| IP Address 192 . 168 | . 0 . 1 | Retrieve | Output List PDC Output ID Code |  |
| System Statistics    | Values  | 1        |                                |  |
|                      |         |          |                                |  |
|                      |         |          |                                |  |
| Database             |         |          |                                |  |

Note: This function is disabled.

# 4.2.10 Gateway Log 🖑

| Device Name | SS1 💌              | SYNC221             | ~     |
|-------------|--------------------|---------------------|-------|
| P Address   | Use LAN IP 🛛 👻     | 192 . 168 . 0 . 121 |       |
| Start Date  | Tuesday , March 10 | , 2015 💌            |       |
| End Date    | Sunday , April 12  | , 2015 💌            |       |
| Save To     |                    |                     |       |
|             |                    | Get Log             | ancel |

www.sibotech.net/en

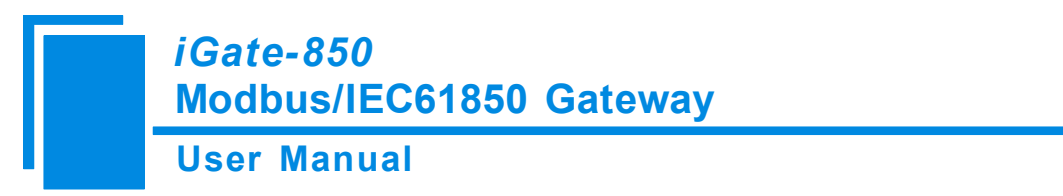

Note: This function is disabled.

## 4.2.11 Application Logs

| Device Name | SS1        | * | SYNC221 |       |    |     | 2 |
|-------------|------------|---|---------|-------|----|-----|---|
| IP Address  | Use LAN IP | * | 192 .   | 168 . | 0. | 121 |   |
| . <u>.</u>  |            |   |         |       |    |     |   |
| Application | Dialup     |   | *       |       |    |     |   |
| Save To     |            |   |         |       |    |     |   |

#### 4.3 EasyConnect Guide

Before using EasyConnect, you need to set up ICD model for your Modbus devices.

#### **4.3.1 Device Selection**

Open EasyConnect, click the Device option in the left column, as shown in figure 4.3.1.1, in the "SYNC"page, choose SYNC 200 IED Upgrade Card in SYNC SERIES; choose SYNC221 in MODEL option, click "OK" button, as shown in figure 4.3.1.2; The configuration file is mainly composed of three parts: "Channel", "Node" and "Profile" (as device path, node, and profile). First, you need to configure the channel (Channel), then is new node (Node), the last is configuring attributes (Profile). Currently iGate-850 supports 3 channels, one channel for the Ethernet interface (IEC61850), the remaining two channels for the serial port 1 and 2.

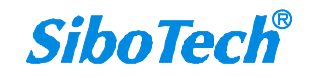

**User Manual** 

| 😪 EasyConnect                                                          |                                                                                                    | - @ X |
|------------------------------------------------------------------------|----------------------------------------------------------------------------------------------------|-------|
| File     View     Configuration     Settings     Diagnostics     Tool: | : Help User Management<br>χ =                                                                                                    |       |
| Configuration                                                          | Device Configuration          SYNC OTHERS         SELECT MODEL         SYNC SERIES         SYNC2201/ED Upgrade card         MODEL         SYNC221         OK |       |

Figure 4.3.1.1

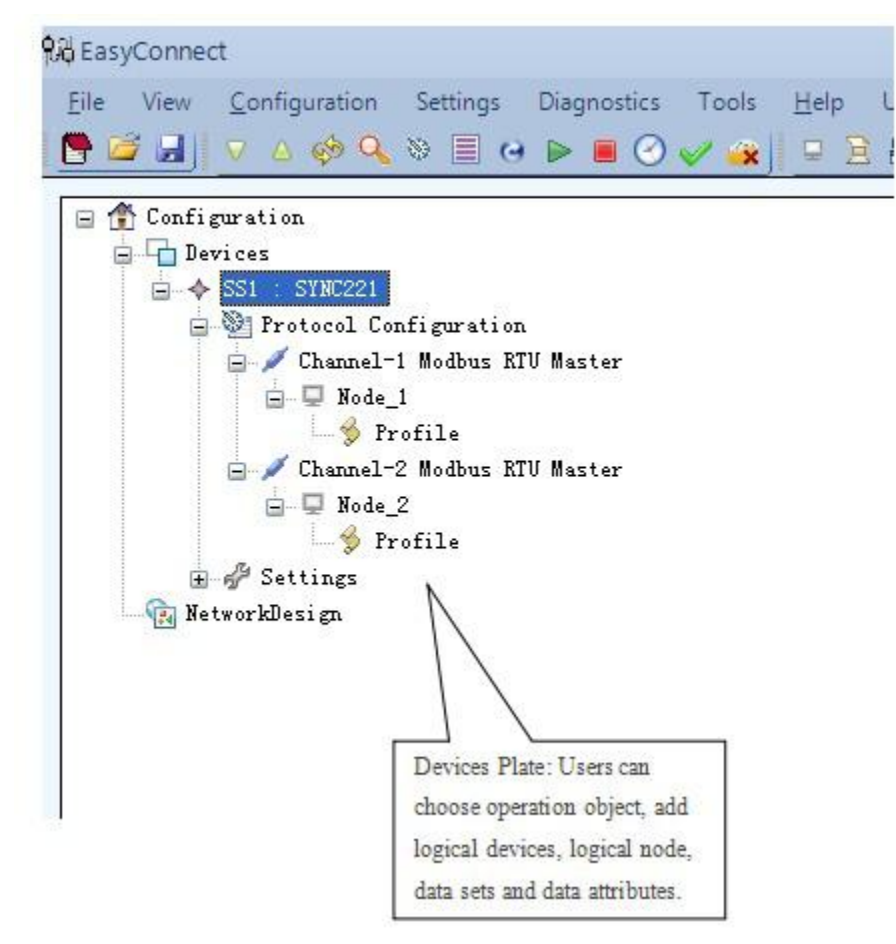

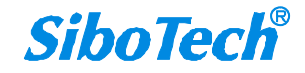

#### **User Manual**

Figure 4.3.1.2

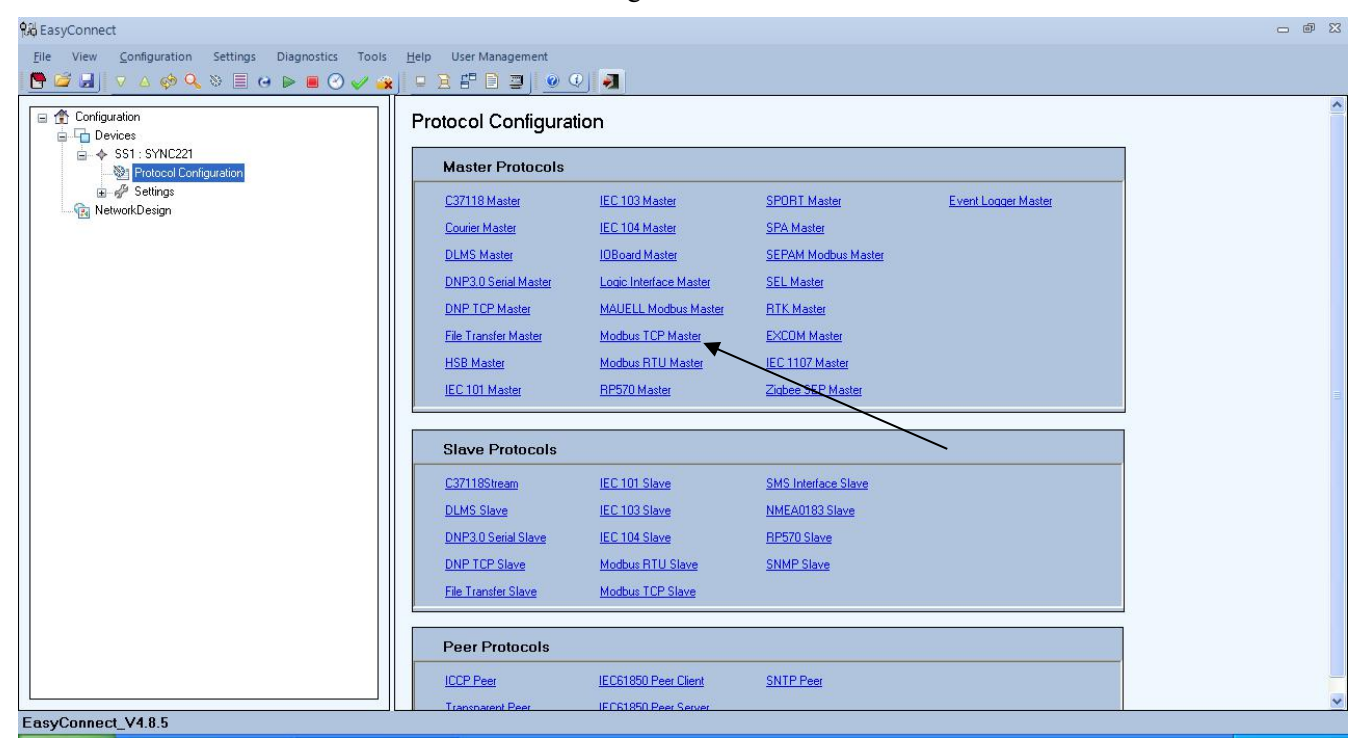

Figure 4.3.1.3

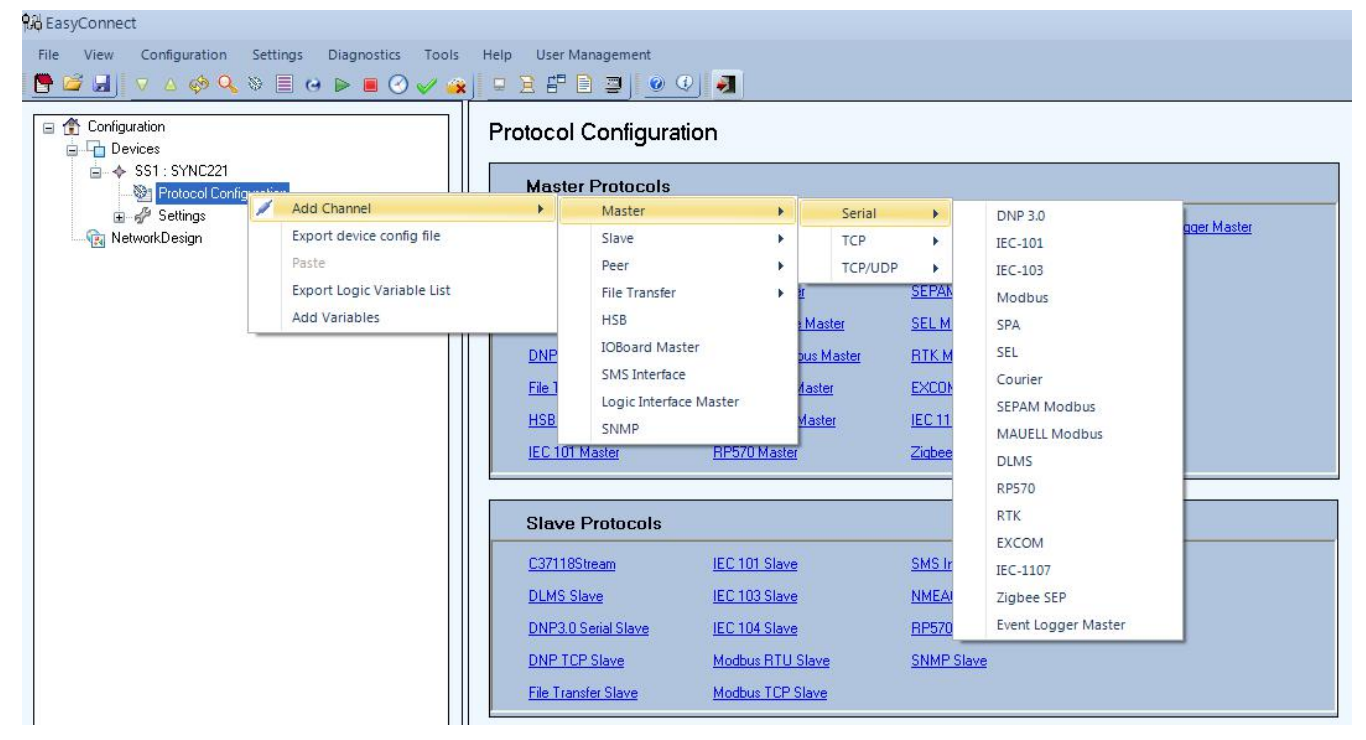

Figure 4.3.1.4

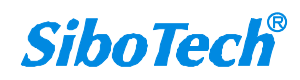

**User Manual** 

#### 4.3.2 Configure Modbus Device channel

Click "Modbus RTU Master" of the "Master Protocols" in the area of "Protocol Configuration" in figure 4.3.2.1, and click once to add a Modbus RTU Master Channel. This device can add up to two channels, namely two Modbus RTU master, we can also directly right click "Add Channel" in the Protocol Configuration, then choose "Master"->"Serial"->"Modbus", click Channel in the left column, where the interface can display the serial property in the right column. As shown in figure 4.3.2.1, we can choose Modbus RTU or Modbus ASCII in the right column. You can choose COM port and select the transmission form of RS-232 or RS-485 or RS-422.

| 🛱 EasyConnect                                                                                                    |                                      |                   | - 8 % |
|----------------------------------------------------------------------------------------------------|--------------------------------------|-------------------|-------|
| Eile       View       Configuration       Settings       Diagnostics $\bigcirc$ $\bigcirc$ $\bigcirc$ $\bigcirc$ $\bigcirc$ $\bigcirc$ $\bigcirc$ $\bigcirc$ $\bigcirc$ $\bigcirc$ $\bigcirc$ $\bigcirc$ $\bigcirc$ $\bigcirc$ $\bigcirc$ $\bigcirc$ $\bigcirc$ | Tools <u>H</u> elp User Management   |                   |       |
| 🖃 🏦 Configuration                                                                                                    | Configuration Type                   | SERIAL            | *     |
|                                                                                                    | Transmission Mode                    | RTU               | ~     |
| <ul> <li>SIN 221</li> <li>Protocol Configuration</li> <li>Channel-1 Modbus RTU Master</li> <li>Channel-2 Modbus RTU Master</li> <li>Settings</li> <li>NetworkDesign</li> </ul>                                                                                  | Port                                 | Com1              | ~     |
|                                                                                                    | Channel Type                         | R\$232            | ~     |
|                                                                                                    | RS 422/ RS 485 mode                  | Half Duplex       | ×     |
|                                                                                                    | Baud Rate (in Bits per Second)       | 9600              | ~     |
|                                                                                                    | Data Bits                            | 8                 | ~     |
|                                                                                                    | Stop Bits                            | 1                 | ~     |
|                                                                                                    | Parity                               | Even              | *     |
|                                                                                                    | Flow Control                         | None              | ~     |
|                                                                                                    | CTS Delay (0 - 65535 msec)           | 15000             |       |
|                                                                                                    | Header Timeout (0 - 4294967295 msec) | 1000              |       |
|                                                                                                    | Retries                              | 3                 |       |
|                                                                                                    | Channel Failure Condition            | All nodes failure | *     |

#### Figure 4.3.2.1

| Parameter name    | Range / optional values | Default<br>value  | Description                                                                                                    |
|-------------------|-------------------------|-------------------|----------------------------------------------------------------------------------------------------|
| Transmission Mode | RTU/ASCII               | RTU               | Specifies how information will be packed<br>into the message fields and decoded. In<br>ASCII mode, each 8-bit byte in a<br>message is sent as two ASCII<br>characters and in RTU mode, each 8-bit<br>byte in a message contains two 4-bit<br>hexadecimal characters. |
| Port              | Com1 - Com2             | Depends on serial | This product only supports Com1 and Com2                                                                                                    |

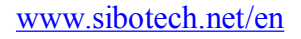

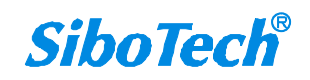

## User Manual

|                                                                                                    |                    | channels    |                                             |
|----------------------------------------------------------------------------------------------------|--------------------|-------------|---------------------------------------------|
|                                                                                                    |                    | configured  |                                             |
|                                                                                                    |                    |             | Type of serial communication for the        |
|                                                                                                    | DG 222/DG 422/     |             | particular channel.                         |
| Channel Type                                                                                                    | KS-232/KS-422/     | RS-232      | Note: RS 485/RS-422 configuration           |
|                                                                                                    | KS-485             |             | depends on specific SYNC model. Refer       |
|                                                                                                    |                    |             | SYNC User Manual.                           |
|                                                                                                    |                    |             | Type of serial communication for the        |
| DG 422/DG 495                                                                                                    |                    |             | particular channel.                         |
| KS-422/KS-485                                                                                                    | Hair Duplex, Full  | Half Duplex | Note: RS 485/RS-422 configuration           |
| mode                                                                                                    | Duplex             |             | depends on specific SYNC model. Refer       |
|                                                                                                    |                    |             | SYNC User Manual.                           |
|                                                                                                    | 200 - 38400        | 0(001       | Baud rate for serial communication in       |
| Baud Rate (bits/sec)                                                                                                    | bits/sec           | 9600 bps    | Bits per second.                            |
|                                                                                                    |                    |             | Number of data bits for serial              |
|                                                                                                    | 7,8                |             | communication.                              |
| Data Bits                                                                                                    |                    | 8           | Data Bits 7 is for Transmission Mode        |
|                                                                                                    |                    |             | ASCII.                                      |
|                                                                                                    |                    |             | Number of stop bits for serial              |
|                                                                                                    | 1,2                | 1           | communication.                              |
| Stop Bits                                                                                                    |                    |             | Stop Bits 2 is for Transmission Mode        |
|                                                                                                    |                    |             | ASCII.                                      |
| Parity                                                                                                    | None, Even, Odd    | Even        | Parity for serial communication.            |
|                                                                                                    | Hardware,Software, | N.          |                                             |
| Flow Control                                                                                                    | None               | None        | Currently not supported                     |
| CTS Delay                                                                                                    | 0 - 65535          | 15000       |                                             |
| (0 - 65535  msec)                                                                                                    | milliseconds       | 15000 msec  | Currently not supported                     |
|                                                                                                    |                    |             | Indicates the maximum waiting time in       |
| Llog don Time and (0                                                                                                    | 0 42040(7205       |             | milliseconds within which the first byte of |
| $\frac{1}{10000} = \frac{1}{10000} = \frac{1}{10000} = \frac{1}{100000} = \frac{1}{10000000000000000000000000000000000$ | 0 - 429490/293     | 1000 msec   | a response from the station should be       |
| 4294967295 msec)                                                                                                    | mmseconds          |             | received after the transmission of a        |
|                                                                                                    |                    |             | request message.                            |

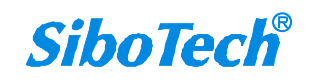

#### **User Manual**

| Retries                      | 0 - 255                                                         | 3              |      | Indicates the maximum number of retries<br>when there is no reply from the Slave<br>device.                                                                                                    |
|------------------------------|-----------------------------------------------------------------|----------------|------|----------------------------------------------------------------------------------------------------|
| Channel failure<br>condition | All node failure,<br>Single node failure,<br>Ignore the failure | All<br>failure | node | This channel is considered as active or<br>inactive depending on this configuration.<br>If HSB is configured in the gateway, it will<br>use this channel status for making the<br>switch over decision<br>All node failure: channel is made<br>inactive if all the nodes in the channel<br>fails.<br>Single node failure:channel is made<br>inactive if any of the the nodes in the<br>channel fails.<br>Ignore:channel is made inactive if all the<br>nodes in the channel fails. But HSB will<br>not use this channel status for making<br>the switch over decision. |

#### 4.3.3 Configure Modbus Node

After adding nodes, we can configure the node's properties in the right column, such as node address, enable time synchronization and so on.

| □         □         △         ◇         □         ○         ◇           □         ↑         Configuration         ○         ◇         ○         ◇ |                                                                                                    |                                                                      |      |
|----------------------------------------------------------------------------------------------------|----------------------------------------------------------------------------------------------------|----------------------------------------------------------------------|------|
| Channel: Modeus RTU Master     Node_2     Network/Design                                                                                          | Node Address (1-254)<br>Enable Time Synchronization<br>Starting Offset Address (0 - 65525)<br>Time Synchronization Interval (1 - 4294967 sec)<br>Event on Quality Change<br>RTU Offline Poll Period (0-4294967 sec) | 1       False       0       60       External triggered only       0 | ×    |
| w sibotech net/en                                                                                                    | 27                                                                                                    | Sibo                                                                 | Tech |

## User Manual

| Parameter name                                      | Range / optional values                               | Default value              | Description                                                                                                    |
|-----------------------------------------------------|-------------------------------------------------------|----------------------------|----------------------------------------------------------------------------------------------------|
| Node Address                                        | 1-254                                                 | NA                         | Indicates the Address of Remote slave<br>Device                                                                          |
| Enable Time<br>Synchronization                      | True, False                                           | False                      | Modbus master can send time<br>synchronization messages if it is True                                                    |
| Starting Offset Address<br>(0 - 65525)              | 0 - 65525                                             | 0                          | Indicates the starting address of<br>continuous registers to which master has<br>to write the date and time information. |
| Time Synchronization<br>Interval (1-4294967<br>sec) | 1 - 4294967 seconds                                   | 60 sec                     | This is the time interval between<br>successive time synchronization<br>command.                                         |
| Event on Quality<br>Change                          | External triggered<br>only Generate Internal<br>Event | External<br>triggered only | Current not supported                                                                                                    |

Right click the node, users can add profile, shown as below:

**User Manual** 

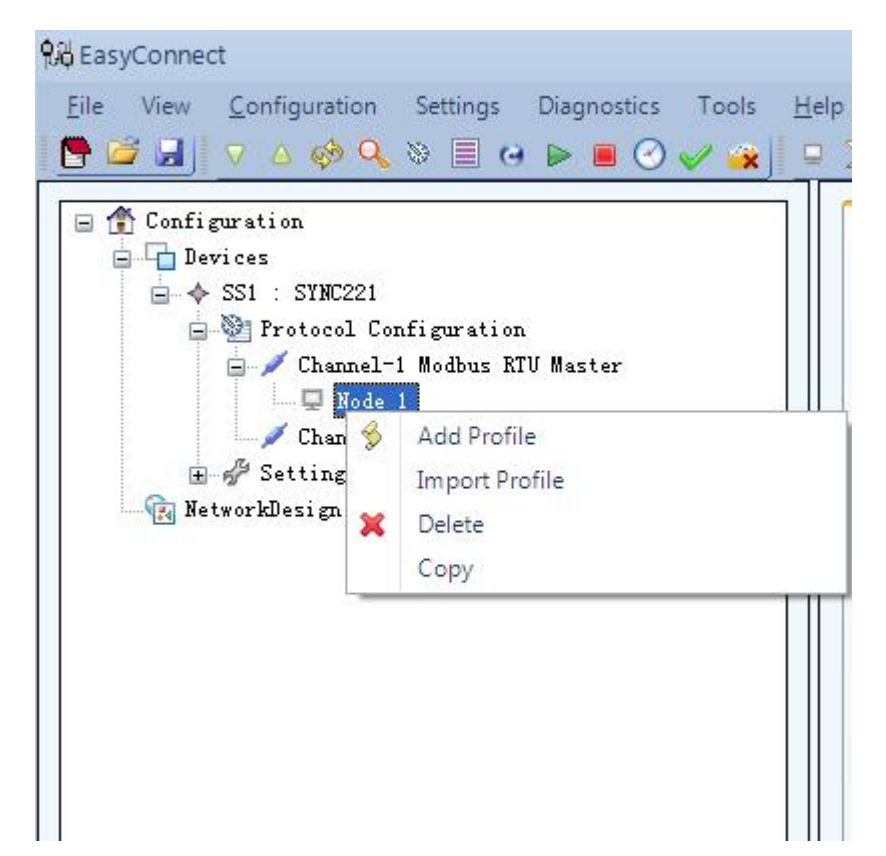

User Manual

| କୃତ୍ତି EasyConnect                                                          |                   |                     |               |                    |                  |             |
|-----------------------------------------------------------------------------|-------------------|---------------------|---------------|--------------------|------------------|-------------|
| <u>File View Configuration Settings Diagnostics Tools H</u>                 | lelp User Managen | nent                |               |                    |                  |             |
|                                                                             | ₽ <u>₩₿₽₿</u> ]   |                     |               |                    |                  |             |
| Configuration     Devices                                                   | Channel-1 Modbu   | s RTV Master_No     | le_1          | *                  |                  |             |
| ⇒ \$S1 : SYNC221                                                            | General Logic     | Settings            |               |                    | 1                |             |
| Protocol Configuration     Channel-1 Modbus RTU Master     Orbus RTU Master | Row Number        | Gateway<br>Point ID | Basic Type    | Object Type        | Function Type    | Data Format |
| │                                                                           | Row1              | 1                   | Digital Input | Single Indications | Read Coil Status |             |
| ⊕ ∯ Settings                                                                |                   |                     |               |                    |                  |             |
| K PECKOLAUSA BI                                                             |                   |                     |               |                    |                  |             |
|                                                                             | <                 |                     |               |                    |                  | >           |
|                                                                             | Add Row           | Modify B            | ow Delete     | Row                |                  |             |
|                                                                             |                   |                     |               |                    |                  |             |
|                                                                             |                   |                     |               | <b>× 1</b> 3h      | ow master Modes  |             |
|                                                                             |                   |                     |               |                    |                  |             |
|                                                                             |                   |                     |               |                    |                  |             |
|                                                                             |                   |                     |               |                    |                  |             |
|                                                                             |                   |                     |               |                    |                  |             |
|                                                                             |                   |                     |               |                    |                  |             |
|                                                                             |                   |                     |               |                    |                  |             |
|                                                                             |                   |                     |               |                    |                  |             |
|                                                                             | Add Map           | Modify M            | lap Delete    | e Map              |                  | Auto Map    |
| EasyConnect V485                                                            |                   |                     |               |                    |                  |             |

Click the "Add Row" will pop up dialog box as follows:

#### **User Manual**

| OL: T                               |         |   |
|-------------------------------------|---------|---|
| Ubject Type                         |         | × |
| Function Type                       |         | ~ |
| Data Format                         |         | * |
| Start Address                       |         |   |
| Number of Points                    |         |   |
| Number of Characters                |         |   |
| Polling Cycle (0 - 4294967295 msec) |         |   |
| Start Bit                           |         |   |
| Scale                               |         |   |
| Enable Register in Combination      |         | ~ |
| Deadband (0-2147483648)             |         |   |
| Enable Event                        |         | ~ |
| s Select Required                   |         | ~ |
| Command Type                        |         | ~ |
| Pulse Time (0 - 65535 msec)         |         |   |
| Description                         |         |   |
| Use in Logic Engine                 | Disable | ~ |

Modbus master profile parameter details:

| Parameter name | Range / optional values | Default<br>value | Description                                   |
|----------------|-------------------------|------------------|-----------------------------------------------|
|                | Single Indications      |                  |                                               |
| Object Type    | Double Indications      |                  |                                               |
|                | Analog Inputs           | NA               | Each profile entry is classified according to |
|                | Pulse Counters          |                  | Each prome entry is classified according to   |
|                | Single Commands         |                  | ns type                                       |
|                | Double Commands         |                  |                                               |
|                | Analog Outputs String   |                  |                                               |
|                |                         |                  |                                               |

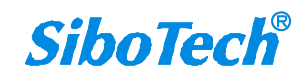

## User Manual

| Function Type    | Read Coil Status<br>Read Discrete Inputs<br>Read Holding Register<br>Read Input Register<br>Force Single Coil<br>Force Single Register<br>Force Multiple Coils<br>Force Multiple Register                                                                                                 | NA | This indicates the possible function<br>types for the points                                                                                                    |
|------------------|----------------------------------------------------------------------------------------------------|----|----------------------------------------------------------------------------------------------------|
| Data Format      | Double<br>Float<br>Float (lsw-msw)<br>Signed 32 bit(msw-lsw)<br>Signed 32 bit(lsw-msw)<br>Signed Single Register<br>Unsigned 32 bit(msw-lsw)<br>Unsigned 32 bit(lsw-msw)<br>Unsigned Single Register<br>Single Register to be<br>mapped to SI<br>Register mapped to 16<br>Single Commands | NA | Indicates the supported Data types .                                                                                                    |
| Start Address    | 0 - 65535                                                                                                    | NA | It is the starting address of a sequence<br>of points in the Modbus TCP/RTU<br>Slave. And the number of contiguous<br>points can be configure using <i>Number</i><br><i>of Points</i> . |
| Number of Points | 1-65535                                                                                                    | NA | The number of contiguous points to be added from the <i>Start Address</i> point.                                                                                                    |
| Number of        | 1-200                                                                                                    | NA | The number of characters in the string.<br>This field is applicable only for Object                                                                                                    |

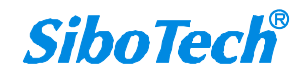

www.sibotech.net/en

#### User Manual

| Characters                             |                                     |              | Type String.                                                                                                    |
|----------------------------------------|-------------------------------------|--------------|----------------------------------------------------------------------------------------------------|
| Polling Cycle (0 –<br>4294967295 msec) | 0 – 4294967295<br>milliseconds      | 1000<br>msec | The particular profile is polled at every configured polling cycle milliseconds.                                                                                                    |
| Start Bit                              | 1-16                                | 1            | User may select the particular <i>start bit</i><br>in entire 16 bit register and gateway<br>must only consider bits from <i>Start bit</i>                                                                                                    |
| Scale                                  | 100, 1, 0.1, 0.01, 0.001,<br>0.0001 | 1            | This is the factor by which the Modbus<br>data gets multiplied before sending to<br>the external master.                                                                                                    |
| Enable Register in<br>Combination      | True / False                        | False        | Used to interpret data differently. If this<br>parameter is <i>False</i> , the master will<br>consider all the Master registers are<br>with 16 bit register size. If <i>True</i> master<br>will assume that the Master register<br>has as much size as data type.                                                                                                    |
| Deadband ( 0 -<br>2147483648)          | 0 - 2147483648                      | 0            | If the change in data value from the<br>previous updated value is higher than<br>' <i>Deadband</i> ', the analog data points will<br>get updated in the SYNC database. If<br>event reporting is supported by the<br>slave row mapped to this master row ,<br>data will be reported as event.<br><i>Deadband</i> , set to '0' will work as if the<br>' <i>Deadband</i> ' is disabled.<br>Note: This parameter is valid / active<br>only if <i>Object Type</i> is set as Analog<br>Inputs, Binary Counter or Frozen<br>Counter. |

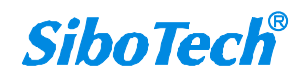

## User Manual

| Enable Event       | True / False                      | True  | Indicates whether the configured<br>parameter should be reported when<br>there is change in the value or on the<br>request from the other master protocol.<br>Note: Mapping protocol also must<br>support this.                                                                                                    |
|--------------------|-----------------------------------|-------|----------------------------------------------------------------------------------------------------|
| Is Select Required | True / False                      | False | If this parameter is 'True', it will cause<br>a command to execute only if a valid<br>select is obtained on the slave protocol<br>point mapped to this Modbus point.<br>Note: This parameter is valid/ active<br>only if <i>Object Type</i> is set as <i>Single</i><br><i>Commands</i> , <i>Double Commands</i> or<br><i>Analog Outputs</i>                                                                                                    |
| Command Type       | Latch<br>Pulse<br>Copy From Slave | Latch | Indicates the modes to configure<br>'Force single command'<br>The options are described below.<br>Latch: If configured in this option, the<br>value of command from the slave side<br>will be used in the force single coil<br>command.<br>Pulse:- If configured in this option, the<br>value which is forced using Force<br>Single Coil Command will be forced<br>back to the previous value after <i>Pulse</i><br><i>Time</i><br>Copy From Slave – This mode of<br>configuration, executes a command<br>operation on Modbus side, depending<br>on the command got on the slave side<br>protocol. |

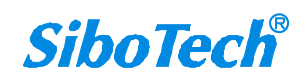

## User Manual

|                                |                        |              | Note : Valid only when the object type is <i>Single Commands</i>                                                                                                    |
|--------------------------------|------------------------|--------------|----------------------------------------------------------------------------------------------------|
| Pulse Time (0 –<br>65535 msec) | 0 – 65535 milliseconds | 1000<br>msec | Specifies the time interval after which<br>the forced value will be back to its<br>previous value for command on<br>Modbus side, if ' <i>Command Type</i> ' is<br>configured for the value of 'Pulse'. |
| Description                    |                        |              | Description of the Row                                                                                                    |

In the software, users also can import profile besides adding profiles manually, as follows:

| 📔 🛃 🗸 🗸 🗞       | > 🗏 😝 🕨 🔳 📀 🥪                    | 🖌 🛥 📋 😐 🖻 |
|-----------------|----------------------------------|-----------|
| 👚 Configuration |                                  | GENE      |
| 🖻 🚹 Devices     |                                  | No        |
|                 |                                  |           |
| E Chappel-1     | nguration<br>Modbus BTN Master   | Ena       |
| B P Node_1      |                                  | Sta       |
|                 | file                             | Tim       |
| 📄 🥖 Channel-2   | Modbus RTV Master                | Eve       |
| - P Node_2      | Add Profile                      | Territor  |
| + Fr Settings   | Additionic                       |           |
| Rotuerhleri m   | Import Drofile                   |           |
| 🕞 NetworkDesign | Import Profile                   |           |
| RetworkDesign   | Import Profile Celete            |           |
| NetworkDesign   | Import Profile<br>Delete<br>Copy |           |
| RetworkDesign   | Import Profile<br>Delete<br>Copy |           |
| NetworkDesign   | Import Profile<br>Delete<br>Copy |           |
| NetworkDesign   | Import Profile<br>Delete<br>Copy |           |
| NetworkDesign   | Import Profile<br>Delete<br>Copy |           |

www.sibotech.net/en

#### *iGate-850* Modbus/IEC61850 Gateway User Manual

Right click Profile, users can add data attributes, export the data set (in XML format), automap, export data profile in Excel format, as shown in the following figure.

| Configuration |                         |                                                                                   | Channel-1 Modbu<br>General Logic | 15 RTU Master_No    | de_1          | ~                  |                  |             |
|---------------|-------------------------|-----------------------------------------------------------------------------------|----------------------------------|---------------------|---------------|--------------------|------------------|-------------|
| - V Channel   | Config<br>1-1 Mo<br>e_1 | guration<br>odbus RTV Master                                                      | Row Number                       | Gateway<br>Point ID | Basic Type    | Object Type        | Function Type    | Data Format |
|               | Profi<br>L<br>«         | Add Points<br>Export Profile<br>AutoMap<br>Excel Export<br>Excel Import<br>Delete | LL <sup>a</sup> pw1              | 1                   | Digital Input | Single Indications | Read Coil Status |             |

## 4.3.4 Configure IEC61850 Channel

Click "IEC61850 Peer Server" of "Peer Protocols" in the "Protocol Configuration" area, this device can add up to one IEC61850 Channel, namely one IEC61850 slave, we can also directly click "Add Channel" in the Protocol Configuration, then choose "Peer" -> "IEC61850 Server", click Channel in the left column, where it can display the IEC61850 channel property in the right column. As shown in figure 4.3.4.2.

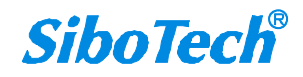

User Manual

| ବ୍ୟୁ EasyConnect                                                                                                    |        |                                               |                                                       |                                          | - C                        | <b>D</b> 23 |
|----------------------------------------------------------------------------------------------------|--------|-----------------------------------------------|-------------------------------------------------------|------------------------------------------|----------------------------|-------------|
| <u>Eile</u> View <u>C</u> onfiguration Settings Diagnostics Tools <u>H</u> elp U                                                                                             | User M | lanagement                                    |                                                       |                                          |                            |             |
| 🕒 🖾 🚽 🗸 🎸 🔍 🛎 🗏 😔 🕨 🖉 🖌 🙀 🖻                                                                                                    | 67 [   |                                               |                                                       |                                          |                            |             |
| Configuration                                                                                                    | P      | Protocol Configurati                          | on                                                    |                                          |                            |             |
| SS1 : SYNC221                                                                                                    |        | Master Protocols                              |                                                       |                                          |                            |             |
| <ul> <li>              ✓ Channel-1 Modbus KTU Master      </li> <li>             ✓ Channel-2 Modbus KTU Master         </li> <li>             ✓ Settings         </li> </ul> |        | <u>C37118 Master</u><br><u>Courier Master</u> | <u>IEC 103 Master</u><br><u>IEC 104 Master</u>        | <u>SPORT Master</u><br><u>SPA Master</u> | <u>Event Logger Master</u> |             |
| 🕞 y Jettings                                                                                                    |        | DLMS Master                                   | <u>IOBoard Master</u>                                 | SEPAM Modbus Master                      |                            |             |
|                                                                                                    |        | DNP TCP Master                                | <u>Logic Interface Master</u><br>MAUELL Modbus Master | RTK Master                               |                            |             |
|                                                                                                    |        | <u>File Transfer Master</u>                   | Modbus TCP Master                                     | EXCOM Master                             |                            |             |
|                                                                                                    |        | HSB Master                                    | Modbus RTV Master                                     | <u>IEC 1107 Master</u>                   |                            |             |
|                                                                                                    |        | IEC 101 Master                                | <u>RP570 Master</u>                                   | Zigbee SEP Master                        |                            |             |
|                                                                                                    |        |                                               |                                                       |                                          |                            |             |
|                                                                                                    | -      | Slave Protocols                               |                                                       |                                          |                            |             |
|                                                                                                    |        | <u>C37118Stream</u>                           | IEC 101 Slave                                         | SMS Interface Slave                      |                            |             |
|                                                                                                    |        | DLMS Slave                                    | IEC 103 Slave                                         | NMEA0183 Slave                           |                            |             |
|                                                                                                    |        | DNP3.0 Serial Slave                           | IEC 104 Slave                                         | RP570 Slave                              |                            |             |
|                                                                                                    |        | DNP TCP Slave                                 | Modbus RTU Slave                                      | SNMP Slave                               |                            |             |
|                                                                                                    |        | File Transfer Slave                           | Modbus TCP Slave                                      |                                          |                            |             |
|                                                                                                    |        | Peer Protocols                                |                                                       |                                          |                            |             |
|                                                                                                    |        | ICCP Peer                                     | IEC61850 Peer Client                                  | SNTP Peer                                |                            |             |
|                                                                                                    |        | Transparent Peer                              | IEC61850 Peer Server                                  | 6                                        |                            |             |
|                                                                                                    |        |                                               |                                                       |                                          |                            |             |
|                                                                                                    |        |                                               |                                                       |                                          |                            |             |
| EasyConnect_V4.8.5                                                                                                    |        |                                               |                                                       |                                          |                            | ,d          |

Figure 4.3.4.1

User Manual

| 98 EasyConnect                                                                                                    |                                                                                                    |                         | - • × |
|----------------------------------------------------------------------------------------------------|----------------------------------------------------------------------------------------------------|-------------------------|-------|
| <u>File</u> View <u>Configuration</u> Settings Diagnostics Tools <u>H</u> e                                                                                                    | p User Management                                                                                                    |                         |       |
| 🕒 🖆 🚽 🔻 🛆 🤣 🔍 🖉 🖃 🖌 🕒 🕑 🧹 🎪 📮                                                                                                    |                                                                                                    |                         |       |
| File View Configuration Settings Diagnostics Tools He<br>Configuration<br>Configuration<br>Configuration<br>Configuration<br>Channel-1 Modbus RTU Master<br>Channel-2 Modbus RTU Master<br>Channel-3 TEC61850 Peer Server<br>Channel-3 TEC61850 Peer Server<br>RetworkDesign | P       User Management         Image: SCL File Name       Image: SCL File Name         IED Name       Acess Point Name         Report Scan Interval (1 - 65535 msec)       Keep Alive Interval (0 - 60000 sec)         Keep Alive Interval (0 - 60000 sec)       Keep Alive Retries         Buffer Size For Report (in KB)       Scan File Name | 2<br>0<br>3<br>3<br>100 |       |
|                                                                                                    |                                                                                                    |                         |       |

EasyConnect\_V4.8.5

www.sibotech.net/en

Figure 4.3.4.2

#### IEC61850 Server Channel Parameter Details:

| Parameter name | Range / optional values              | Default value | Description                                                                                                    |
|----------------|--------------------------------------|---------------|----------------------------------------------------------------------------------------------------|
| SCL Filename   | Browse any files with extension .ICD | None          | The selected/ browsed file will get<br>copied to the IEC61850 folder available<br>in the installed path of EasyConnect. If<br>there is a file with similar name it will<br>prompt user to over right the same.<br>Note: The ICD file can be created using<br>the software "SCL Manager".The<br>procedures for creating ICD files are<br>explained in its user manual .The ICD files<br>used for SYNC should be saved |

38

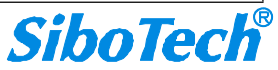

## User Manual

|                                             |                                                                   |                                                                   | in UTF-8 format.                                                                                                    |
|---------------------------------------------|-------------------------------------------------------------------|-------------------------------------------------------------------|----------------------------------------------------------------------------------------------------|
| IED Name                                    | List all the IED<br>names inside the<br>chosen SCL File.          | First entry<br>available in the<br>SCL file.                      | The IED name will have specific<br>significance if user map from IEC<br>61850 client to the server where user<br>have multiple IEDs.                                                                                                    |
| Access point name                           | List all the access<br>point names inside the<br>chosen SCL File. | First entry<br>available in the<br>file with the<br>specified IED | It indicates a communication access<br>point of the logical device(s) of an IED.<br>Access point includes complete server<br>address details for client-server<br>connection and details of GSE address.                                                                                                    |
| Report Scan<br>interval (1 – 65535<br>msec) | 1 – 65535 msec                                                    | 2 milliseconds                                                    | It indicates the interval at which the<br>server checks/ scans for the RCB data.<br>After scanning at specified interval,<br>reports will be generated immediately if<br>available.                                                                                                    |
| Keep Alive<br>Interval (0 – 6000<br>sec)    | 0 – 6000 sec                                                      | 0 second                                                          | It is the interval at which the server<br>initiate the keep alive message. The<br>message will be initiated if there is no<br>messages from the client during this<br>interval. If there is no reply from client<br>even after the retries, the server will<br>close its connection. '0' indicates the<br>keep alive is not required. |
| Keep Alive<br>Timeout (1 – 100<br>sec)      | 1 – 100 sec                                                       | 3 seconds                                                         | It is the time for which the server will<br>wait for reply from client (for keep alive<br>message). The server will either retry<br>for keep alive or close the connection<br>as per the configuration of Keep alive                                                                                                    |

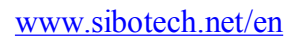

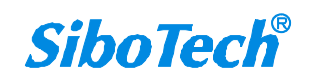

#### User Manual

|                                   |              |     | retries.                                                                  |
|-----------------------------------|--------------|-----|---------------------------------------------------------------------------|
| Keep Alive<br>Retries             | 1 – 10 times | 3   | It indicates number of retries to be<br>performed to keep alive messages. |
| Buffer Size For<br>Report (in KB) | 10 – 1000 KB | 100 | It indicates the Buffer Size for Buffered<br>Reports.                     |

| File View Configuration Solitions Discovering Tools Hale User Management |    |
|--------------------------------------------------------------------------|----|
| The view Conniguration settings Diagnosities roots Telp oser Management  |    |
|                                                                          |    |
| Configuration SCL File Name testicd                                      |    |
| IED Name ied1                                                            | *  |
| Acess Point Name accessPoint1                                            | ~  |
| B // Channel-1 Modbus KTU Master Report Scan Interval (1-65535 msec) 2   |    |
| E / Channel-2 Modbus RTU Master Keep Alive Interval (0 - 60000 sec) 0    |    |
| Channel-3 IB051850 Peer Server<br>Keep Alive Time Out (1 - 100 sec) 3    |    |
| Reep Alive Retries 3                                                     | ~  |
| Buffer Size For Report (in KB) 100                                       |    |
|                                                                          |    |
|                                                                          | 10 |

#### 4.3.5 Configure IEC61850 Node

Select IEC61850 Peer Server Channel, right click on "Add Station", as shown follows:

#### **User Manual**

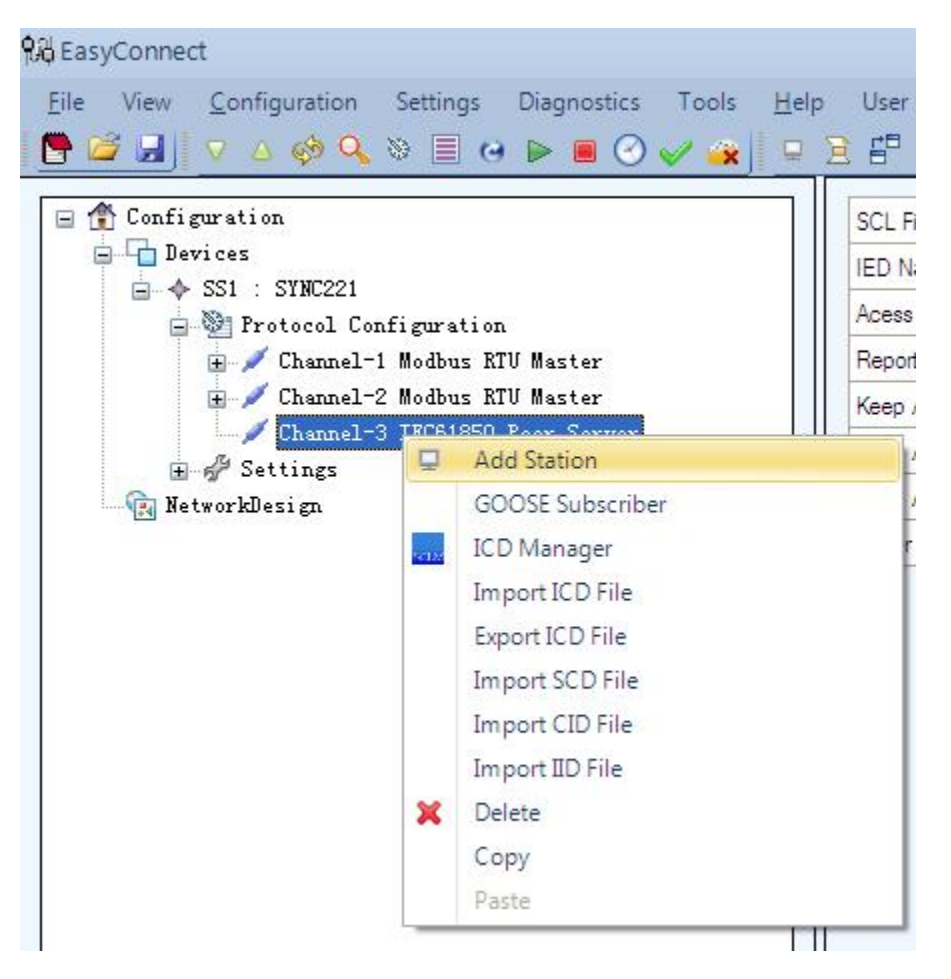

#### 4.3.6 Data Map

Select the Profile under the Modbus RTU Master channel, and select the Modbus command you want to map to the IEC61850 object, as shown follows:

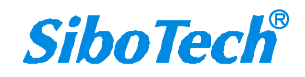

User Manual

|                                  |                               |                               |                               |                                                                                                    | -                                                                                                    | • **                                                                                                    |
|----------------------------------|-------------------------------|-------------------------------|-------------------------------|----------------------------------------------------------------------------------------------------|----------------------------------------------------------------------------------------------------|----------------------------------------------------------------------------------------------------|
| elp User Managemer               | nt                            |                               |                               |                                                                                                    |                                                                                                    |                                                                                                    |
| <u> </u>                         | 0 🕖 🛃                         |                               |                               |                                                                                                    |                                                                                                    |                                                                                                    |
| Channel-1 Modbu<br>General Logic | s RTU Master_Node<br>Settings | •_1                           | ~                             |                                                                                                    |                                                                                                    |                                                                                                    |
| Row Number                       | Gateway<br>Point ID           | Basic Type                    | Object Type                   | Function Type                                                                                                    | Data Format                                                                                                    | Start                                                                                                    |
| Row1                             | 1                             | Digital Input                 | Single Indications            | Read Coil Status                                                                                                    |                                                                                                    | 6553                                                                                                    |
| Row2                             | 2                             | Digital Input                 | Single Indications            | Read Coil Status                                                                                                    |                                                                                                    | 0                                                                                                    |
| Row3                             | 3                             | Analog Input                  | Analog Inputs                 | Read Holding Re                                                                                                    | Signed Single Re                                                                                                    | . 0                                                                                                    |
| Add Row                          | Modify Ro                     | m Delete                      | Row Sh                        | ow Master Nodes                                                                                                    | Auto M                                                                                                    | ap                                                                                                    |
|                                  | Ip User Managemen             | <pre>(p User Management</pre> | <pre>(p User Management</pre> | Ip       User Management         Image: Setting Setting Settige Settige Setting Setting Setting Setting Setting Sett | Ip User Management   Image: Setting setting sett | Image: Point Point Point ID         Channel-1 Modbus RTU Master_Node_1         Channel-1 Modbus RTU Master_Node_1         General Logic Settings         Row Number       Gateway         Point ID       Basic Type       Object Type         Row1       1       Digital Input         Row2       2       Digital Input       Single Indications         Row3       3       Analog Input       Analog Inputs         Row3       3       Analog Input       Analog Inputs         Add Row       Modify Row       Delete Row         Modify Row       Delete Row       Show Master Nodes |

Click "Add Map" for the selected the Modbus command, click the "Add Map" button and it will pop up the following figure:

User Manual

| LDevice          | <b>~</b>    |                        |
|------------------|-------------|------------------------|
| LNode            | ¥           |                        |
| Profile Row Offs |             | Select <u>All None</u> |
| MMSTag           | Description |                        |
|                  |             |                        |
|                  |             |                        |
|                  |             |                        |
|                  |             |                        |
|                  |             |                        |
|                  |             |                        |
|                  |             |                        |
|                  |             |                        |

IEC61850 mapping details:

| Parameter name              | Range / optional values                                                                                                    | Default value | Description                                                                   |
|-----------------------------|----------------------------------------------------------------------------------------------------|---------------|-------------------------------------------------------------------------------|
| LDevice (Logical<br>Deivce) | List out all the<br>available<br>logical devices under<br>the selected SCL file<br>( SCL file is selected<br>as part of the channel<br>configuration) | None          | User need to select the desired<br>logical device to get tags for<br>mapping. |
| LNode (Logical              | List out all the                                                                                                    | None          | User need to select the desired                                               |

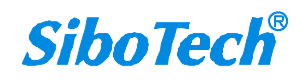

#### **User Manual**

| Node)       | available logical      |                 | logical node to get tags for           |
|-------------|------------------------|-----------------|----------------------------------------|
|             | nodes under the        |                 | mapping.                               |
|             | selected Ldevice       |                 |                                        |
|             | under the SCL.         |                 |                                        |
|             |                        |                 | Profile row offset allow the user to   |
|             |                        |                 | map selected points in a master        |
|             |                        |                 | row having more than 1 number of       |
|             |                        |                 | points. If 0 is configured and         |
|             |                        | Least offset of | number point is N. N number of         |
| Profile Row | 0-(Number of Points    | the master      | points are mapped from the 1 st        |
| Offset      | in source row -1)      | unmapped points | point of the master row in an order    |
|             |                        |                 | basis. If 1 is selected the 1 st point |
|             |                        |                 | will be omitted and the N points       |
|             |                        |                 | from the 2nd point of Master row is    |
|             |                        |                 | mapped in order.                       |
|             |                        |                 |                                        |
|             | All the tags under the |                 | Depending upon the master row          |
| MMS tags    | chosen Ldevice and     | None            | selected to map, the possible MMS      |
| C           | Lnode                  |                 | tags, under the chosen Ldevice and     |
|             |                        |                 | Lnode, will be listed                  |
|             |                        |                 | It is an optional field where user can |
| Description | None                   | None            | enter the description of each tag      |
|             |                        |                 | involved in the mapping                |
|             |                        |                 |                                        |

Select the mapping object, as shown in the following figure, click the "Save" button to save the mapping relationship;

**User Manual** 

| LDevice          | ied11Device1 🛛 👻   |                        |  |  |  |
|------------------|--------------------|------------------------|--|--|--|
| LNode            | LPHD1 💌            |                        |  |  |  |
| Profile Row Offs |                    | Select <u>All None</u> |  |  |  |
| MMS              | Tag                | Description            |  |  |  |
| 🗹 ЦРНО1          | \$ST\$Proxy\$stVal |                        |  |  |  |
|                  |                    |                        |  |  |  |
|                  |                    |                        |  |  |  |
|                  |                    |                        |  |  |  |
|                  |                    |                        |  |  |  |
|                  |                    |                        |  |  |  |
|                  |                    |                        |  |  |  |
|                  |                    |                        |  |  |  |
|                  |                    |                        |  |  |  |

Click "Previous", then select the next Modbus command; click the "Next" button, then select the last Modbus command; click the "Cancel" button to exit the data map.

#### 4.4 Change Gateway IP Address

As shown in the following figure, click "Edit Lan Settings" in the "Settings", set the IP address, subnet and gateway of the local area network.

| 🕷 Lan Sett | ings       |                     |  |
|------------|------------|---------------------|--|
|            |            |                     |  |
|            |            | eth0                |  |
|            | IP Address | 192 . 168 . 0 . 121 |  |
|            | Subnet     | 255 . 255 . 255 . 0 |  |
|            | Gateway    | 192 . 168 . 0 . 1   |  |
|            | <u>}</u>   |                     |  |
|            |            |                     |  |
|            |            |                     |  |

## 4.5 Download

Users can download the file to the module when configuration is finished, as shown below:

User Manual

| ପ୍ଲି EasyConnect                                                                                                    |                                      |                   | - 8 % |
|----------------------------------------------------------------------------------------------------|--------------------------------------|-------------------|-------|
| Eile       View       Configuration       Settings       Diagnostics       Tools<br><br> | Help User Management                 |                   |       |
| 🖃 🏦 Configura <mark>Download</mark>                                                                                                    | Configuration Type                   | SERIAL            | ×     |
|                                                                                                    | Transmission Mode                    | RTU               | *     |
| - SI : SINC221                                                                                                    | Port                                 | Com1              | *     |
| - / Channel-1 Modbus RTU Master                                                                                                    | Channel Type                         | RS232             | *     |
| E Vode_1                                                                                                    | RS 422/ RS 485 mode                  | Half Duplex       | *     |
| Changele? Holling PTV Horizon                                                                                                    | Baud Rate (in Bits per Second)       | 9600              | ¥     |
| - / Channel-3 IEC61850 Peer Server                                                                                                    | Data Bits                            | 8                 | *     |
| 🚊 🖵 Node_3                                                                                                    | Stop Bits                            | 1                 | *     |
| Profile                                                                                                    | Parity                               | Even              | ~     |
| Mapping                                                                                                    | Flow Control                         | None              | *     |
| E I Network                                                                                                    | CTS Delay (0 - 65535 msec)           | 15000             |       |
| L. Interfaces                                                                                                    | Header Timeout (0 - 4294967295 msec) | 1000              |       |
| Serial Ports                                                                                                    | Retries                              | 3                 |       |
| Metworkhezi žu                                                                                                    | Channel Failure Condition            | All nodes failure | ¥     |
|                                                                                                    |                                      |                   |       |

After clicking the download button, it will pop up a dialog box, we need to set the device name, as well as the IP address as shown below.

#### **User Manual**

|                                  | SS1                          | ¥ 8                  | YNC221      |           | 0            |
|----------------------------------|------------------------------|----------------------|-------------|-----------|--------------|
| IP Address                       | Use LAN IP                   | <b>~</b>             | 192 . 16    | 8.0.121   |              |
| 🗸 Configura                      | tion Fil From th             | ne confi             | guration    | >         |              |
| License F                        | ile                          |                      |             |           |              |
| 📕 Vpdate Pa                      | chaga                        |                      |             |           |              |
| 1000 APR 20 Mar 100 20 Mar       | crafe                        |                      |             |           |              |
| IED Name                         |                              |                      |             |           |              |
| 🗌 IED Name                       | ettings 🔄 VP)                | N settin             | gs          | SMS sett: | ings         |
| IED Name<br>Dialup s<br>SNMP set | ettings 🔄 VP1<br>tings 🛄 TL2 | N settin<br>S Creden | gs<br>tials | SMS sett: | ings<br>cies |

Users need to select the "Configuration File ", click the "Download" button, after download is succeed, it will pop up a dialog box below:

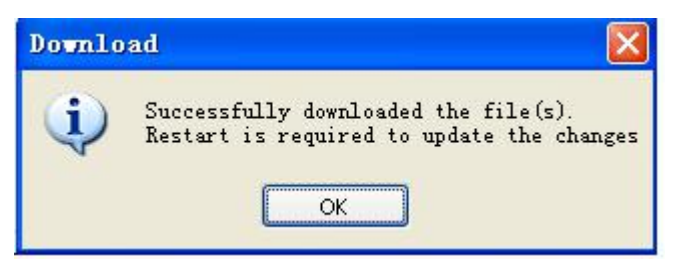

We can upload the configuration file to see if the configuration file is downloaded successfully. Upload configuration file method see below. After downloading ,you need to restart the device, see the chapter 4.2.1.

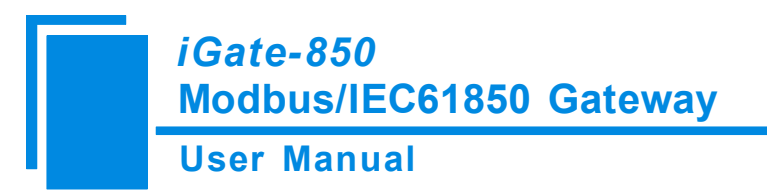

# 4.6 Upload

Upload the configuration file:

| 9% EasyConnect                                                           |                                                | - • × |
|--------------------------------------------------------------------------|------------------------------------------------|-------|
| <u>File View Configuration Settings Diagnostics Tools H</u> elp User Man | nagement                                       |       |
| 🖻 🖆 🚽 🗸 🗞 🔍 🗏 😁 🖬 🕑 🖌 🙀 🗄 🗄                                              | 2 <u>0</u> 0 <del>1</del>                      |       |
| Dev                                                                      | vice Configuration SYNC OTHERS                 |       |
|                                                                          | SELECT MODEL SYNC SERIES MODEL SELECT MODEL OK |       |
| EasyConnect_V4.8.5                                                       |                                                |       |

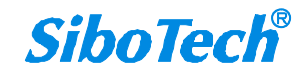

| <b>Upload</b> <ul> <li>Import to the Configuration (Add as a new device)</li> </ul> |          |
|-------------------------------------------------------------------------------------|----------|
| Import to the Configuration (Add as a new device)                                   |          |
| <ul> <li>♥ Update the device 3S1</li> <li>♥</li> <li>♥ Save in</li> </ul>           |          |
| Configuration File                                                                  | ings Fil |
| Model SYNC221                                                                       |          |

As shown in the above dialog, click the Upload button, as shown in the figure below.

User Manual

| 유급 EasyConnect - test2015.ecc                                                  |                   |                     |               |                    |                  | -                | • 83  |
|--------------------------------------------------------------------------------|-------------------|---------------------|---------------|--------------------|------------------|------------------|-------|
| <u>File</u> View <u>C</u> onfiguration Settings Diagnostics Tools <u>H</u> elp | User Manageme     | nt                  |               |                    |                  |                  |       |
| 📑 😂 🚽 🗸 🕹 🔍 🗞 🗏 😔 🕨 🔳 ⊘ 🎺 🙀 💷                                                  | 2 🗗 🗋 🗐 🗌         | 0 0                 |               |                    |                  |                  |       |
|                                                                                |                   |                     |               |                    |                  |                  |       |
| Devices                                                                        | Channel-1 Modbu   | s RTU Master_Nod    | e_1           | ~                  |                  |                  |       |
| - → SS1 : SYNC221                                                              | General Logic     | Settings            |               |                    |                  |                  |       |
| 🚍 🥸 Protocol Configuration                                                     |                   |                     |               |                    |                  |                  |       |
| 🖃 🧪 Channel-1 Modbus RTU Master                                                | Row Number        | Gateway<br>Point ID | Basic Type    | Object Type        | Function Type    | Data Format      | Start |
| ⊡-□ Node_1                                                                     |                   |                     |               | 6.5                | 4                | 1                |       |
| Channal=2 Madhus BTH Mastar                                                    | Row1              | 1                   | Digital Input | Single Indications | Read Coil Status | <u></u>          | 6553  |
| Channel-3 IEC61850 Peer Server                                                 | Row2              | 2                   | Digital Input | Single Indications | Read Coil Status | -                | 0     |
| B- Q Node_3                                                                    | Row3              | 3                   | Analog Input  | Analog Inputs      | Read Holding Re  | Signed Single Re | 0     |
|                                                                                |                   |                     |               |                    |                  |                  |       |
| Mapping                                                                        |                   |                     |               |                    |                  |                  |       |
| E Settings                                                                     | <                 |                     |               |                    |                  |                  | >     |
| Interfaces                                                                     |                   |                     |               |                    |                  |                  |       |
| Serial Ports                                                                   | Add Row           | Modify Ro           | ow Delete 1   | Row                |                  |                  | ~     |
| 🖳 🙀 NetworkDesign                                                              | Chappel-3 IEC61   | 350 Peer Server 1   | Node 3        | <b>V</b> Sh        | low Master Nodes |                  |       |
|                                                                                | Citalater o 11001 |                     | Lessel Device |                    | Dustia Davis     |                  |       |
|                                                                                | Master            | Basic Type          | Name          | MMS Tag            | Offset           | Comments         |       |
|                                                                                | Channel-1 Modbus  | Digital Input       | ied1IDevice1  | LPHD1SSTSPro       | xy 0             |                  |       |
|                                                                                |                   |                     |               |                    |                  |                  | -     |
|                                                                                |                   |                     |               |                    |                  |                  |       |
|                                                                                |                   |                     |               |                    |                  |                  |       |
|                                                                                |                   |                     |               |                    |                  |                  |       |
|                                                                                |                   |                     |               |                    |                  |                  |       |
|                                                                                |                   |                     |               |                    |                  |                  |       |
|                                                                                |                   |                     |               |                    |                  |                  |       |
|                                                                                |                   |                     |               |                    |                  |                  |       |
|                                                                                | <                 |                     |               |                    |                  |                  | >     |
|                                                                                | Add Map           | Modify M            | ap Delete     | Map                |                  | Auto M           | ap    |
|                                                                                |                   |                     |               |                    |                  | L                |       |

EasyConnect\_V4.8.5

So far uploaded configuration file successfully.

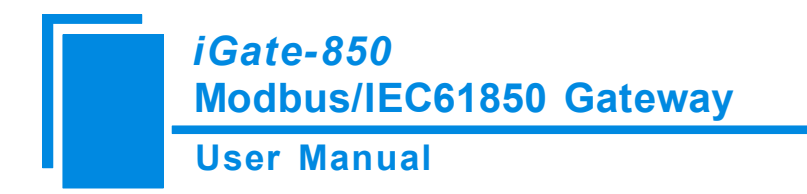

# **5** Installation

#### **5.1 Machine Dimension**

Size: 1.57 in (width)\*4.92 in (height)\*4.33 in (depth)

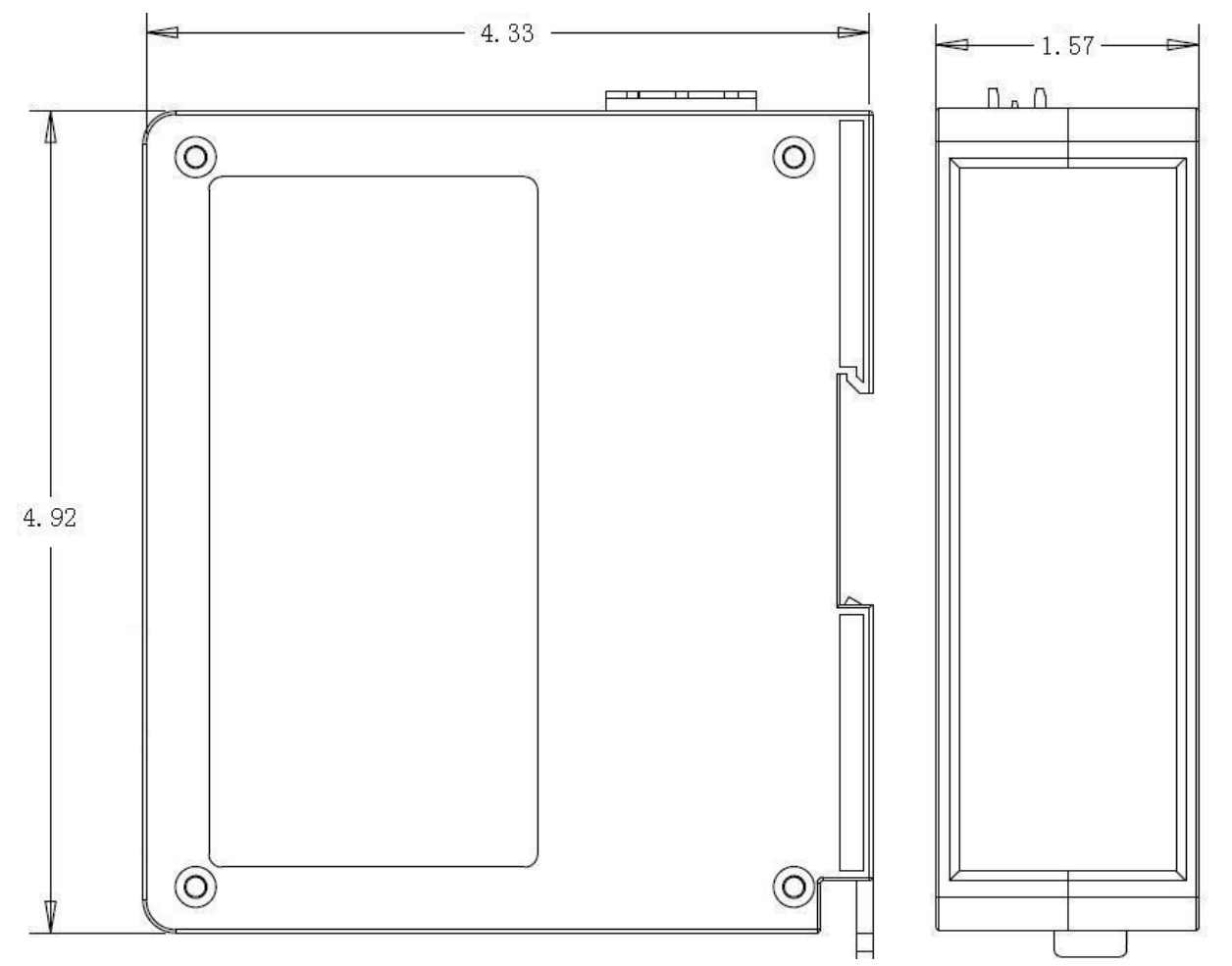

#### **5.2 Installation Method**

Using 35mmDIN rail

www.sibotech.net/en

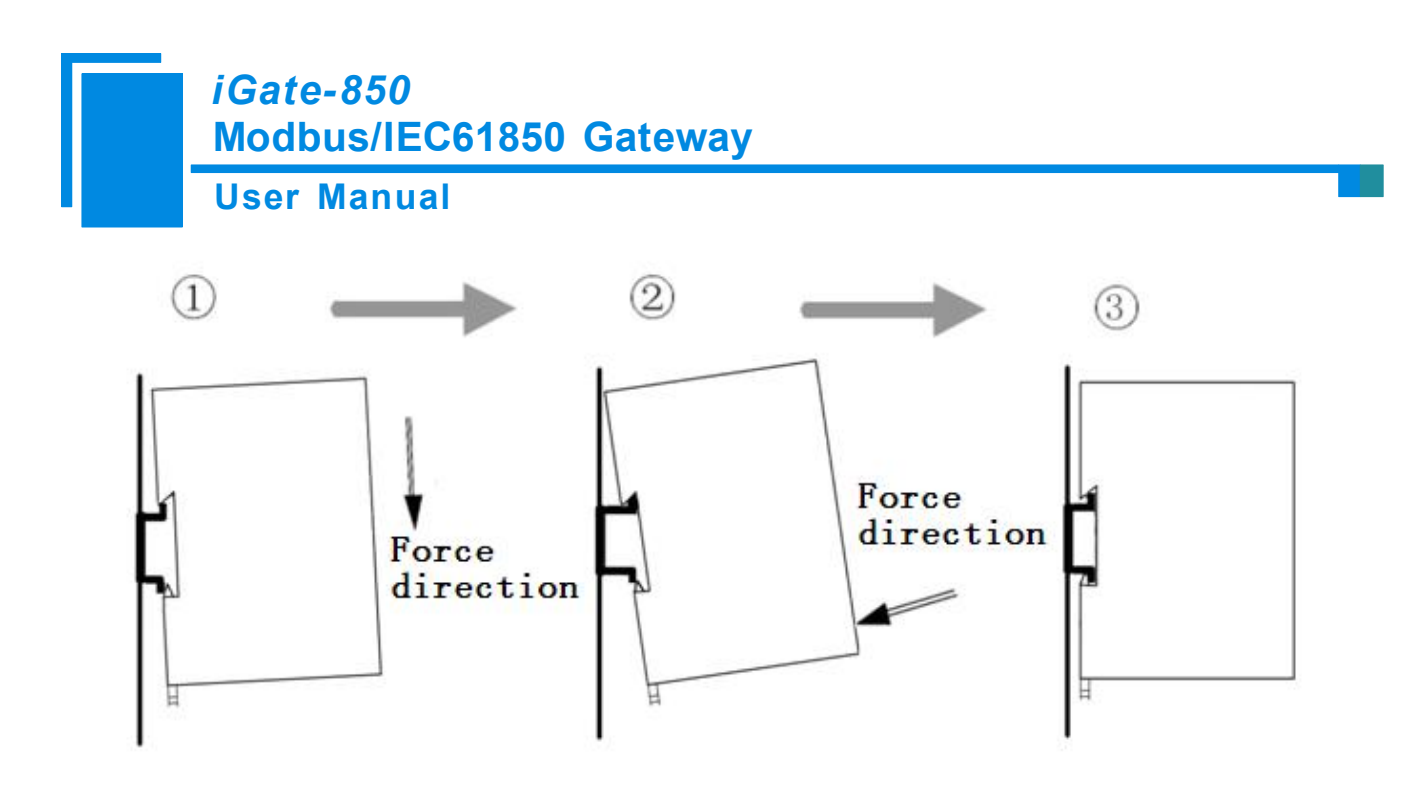

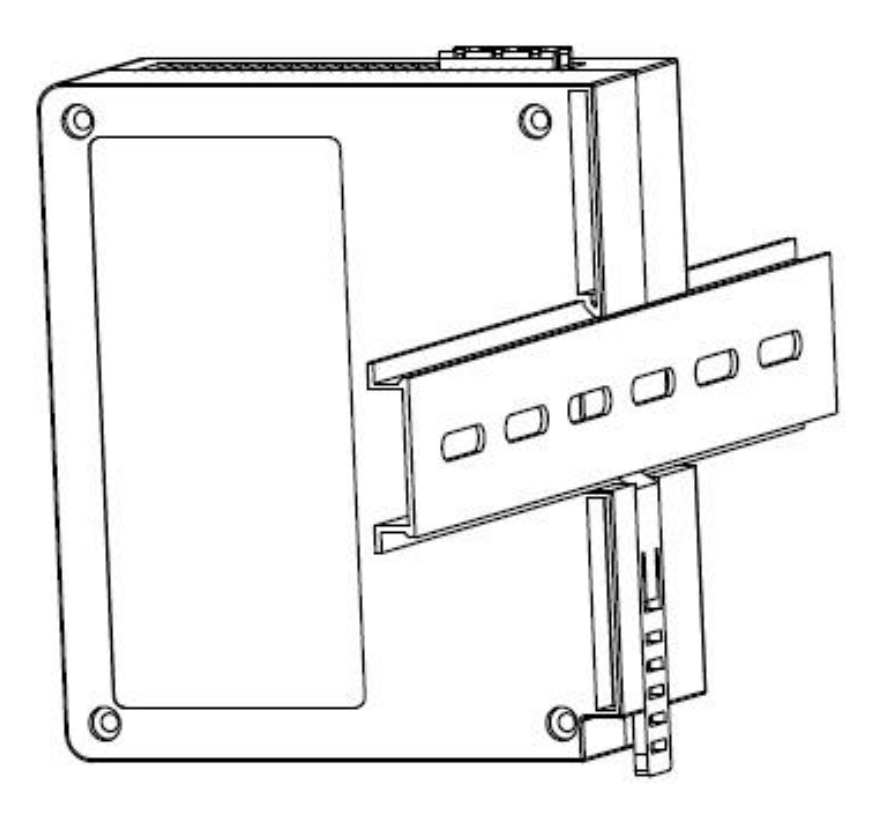

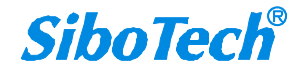

www.sibotech.net/en